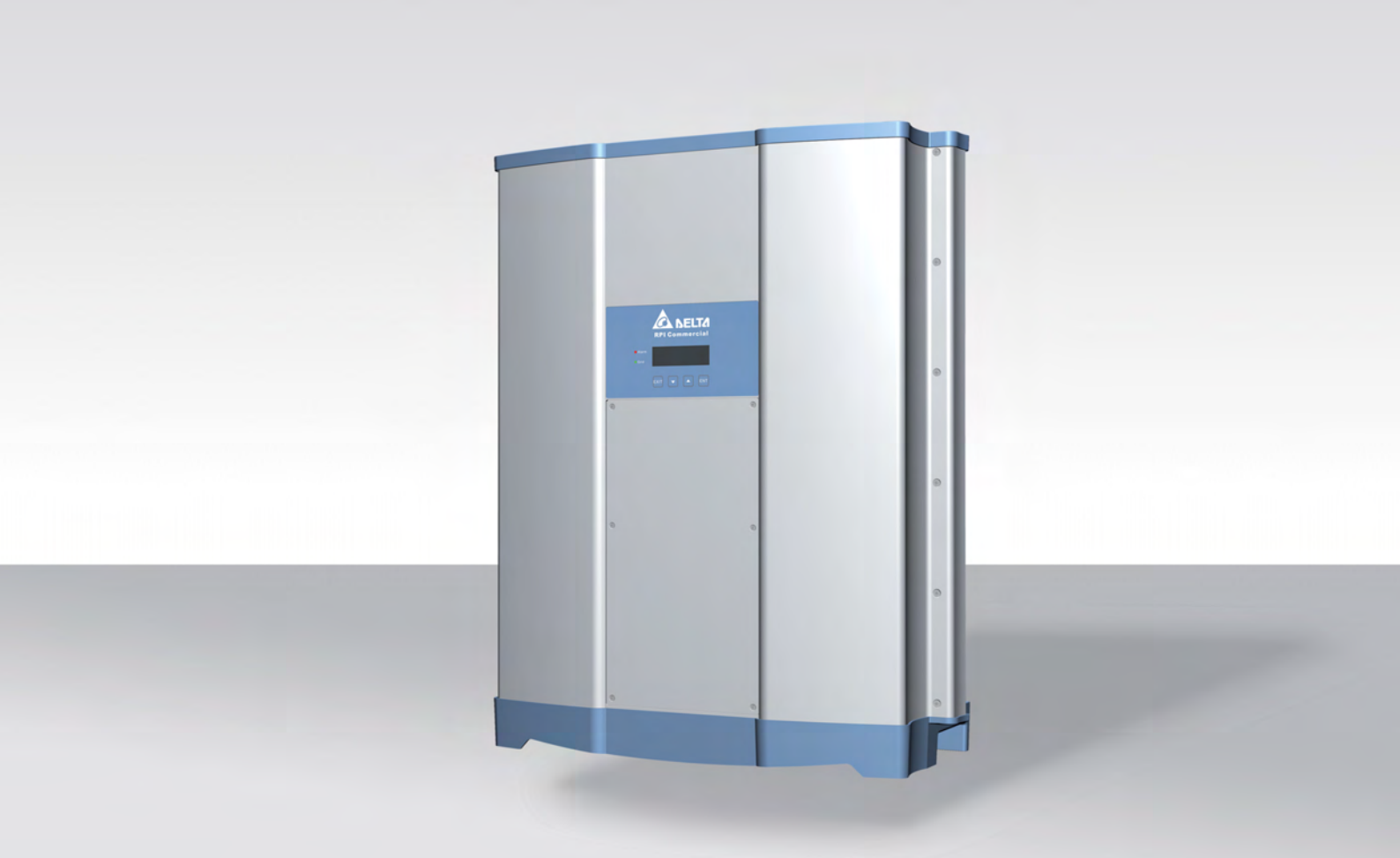

# Quick Installation Guide

RPI M50A\_12s

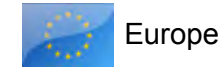

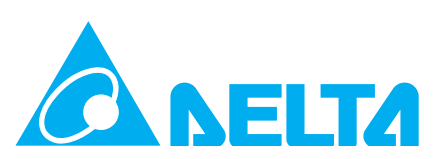

This quick installation guide applies for the following inverter models:

 RPI M50A\_12s (with string fuses and overvoltage conductor)

with model number:

#### RPI503M221000

and

with firmware versions: DSP: 1.41 / RED: 1.22 / COM: 1.22

The model number can be found on the type plate of the inverter. The firmware versions are listed on the view in menu *Inverter information*.

If you notice discrepancies between the descriptions in this installation guide and the information on the inverter display, to www. solar-inverter.com and download the version of the installation guide that matches the model number and the firmware version of your inverter.

On the website, you will also find the installation and operating instructions with detailed information on the inverter.

Delta Energy Systems (Germany) GmbH Tscheulinstraße 21 79331 Teningen Germany © Copyright – Delta Energy Systems (Germany) GmbH – All rights reserved.

This manual is intended for installers.

The information in this manual is to be treated as confidential and no part of this manual may be reproduced without prior written permission from Delta Energy Systems. The information in this manual may not be used for any purpose not directly connected to use of the inverter.

All information and specifications can be modified without prior notice.

#### **Table of Contents**

| 1  | Basic safety instructions                                                | 3  |
|----|--------------------------------------------------------------------------|----|
| 2  | Components of the inverter                                               | 4  |
| 3  | Scope of delivery                                                        | 6  |
| 4  | Planning installation                                                    | 7  |
| 5  | Mounting the inverter                                                    | 8  |
| 6  | Connecting to the grid (AC)                                              | 10 |
| 7  | Connecting solar modules (DC)                                            | 12 |
| 8  | Connect to a data logger via RS485                                       | 14 |
| 9  | Connecting digital inputs, external shutdown and dry contacts (optional) | 16 |
| 10 | Startup – basic settings                                                 | 17 |
| 11 | Startup - further settings (optional)                                    | 18 |
|    | Date and time                                                            | 18 |
|    | AC connection type                                                       | 18 |
|    | Inverter ID                                                              | 19 |
|    | Baud rate for RS485                                                      | 19 |
|    | Active power limitation                                                  | 20 |
|    | External shutdown                                                        | 20 |
|    | Dry contacts                                                             |    |
| 12 | Technical data                                                           | 22 |

#### 🛕 DANGER

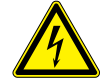

#### **Electrical shock**

Potentially fatal voltage is applied to the inverter during operation. When the inverter is disconnected from all power sources, this voltage remains in the inverter for up to 10 seconds. Therefore, always carry out the following steps before working on the inverter.

- Place the AC/DC isolating switch in the OFF position.
- Disconnect the inverter from all AC and DC voltage sources and make sure that none of the connections can be accidentally restored.
- **3.** Wait for at least 10 seconds until the internal capacitors have discharged.

#### A DANGER

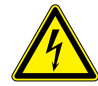

#### Electrical shock

Potentially fatal voltage is applied to the inverter's DC connections during operation. When light falls on the solar modules, they immediately start to generate electricity. This also happens when light does not fall directly on the solar modules.

- Never disconnect the inverter from the solar modules when it is under load.
- Place the AC/DC isolating switch in the OFF position.
- Uncouple the connection to the grid so that the inverter cannot supply energy to the grid.
- Disconnect the inverter from all AC and DC voltage sources. Ensure that none of the connections can be restored accidentally.
- Ensure that the DC cables cannot be touched accidentally.

#### 

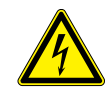

#### Electrical shock

When the cover is removed from the fuse box, this exposes current-carrying parts and protection conforming to IP65 is no longer guaranteed.

- Remove the cover only when it is absolutely necessary.
- Do not remove the cover if water might enter the inverter.
- After work is completed, ensure that the cover is properly replaced and screwed in. Check that the cover is properly sealed.

- To comply with the IEC 62109-5.3.3 safety requirements and avoid injury or damage to property, the inverter must be installed and operated in accordance with the safety and operating instructions set out in this manual. Delta Energy Systems is not responsible for damage resulting from failure to follow the safety and operating instructions set out in this manual.
- The inverter may only be installed and started by installers who have been trained and certified for the installation and operation of grid-based solar inverters.
- All repair work on the inverter must be carried out by Delta Energy Systems. Otherwise, the warranty will be void.
- Warning instructions and warning symbols attached to the inverter by Delta Energy Systems must not be removed.
- The inverter has a high leakage current value. The grounding cable **must** be connected before commencing operation.
- Do not disconnect any cables while the inverter is under load due to risk of a fault arc.
- To prevent damage due to lightning strikes, follow the provisions that apply in your country.
- The surface of the inverter can get very hot during operation. Only touch the inverter (outside of the display) with safety gloves.
- The inverter is very heavy. The inverter must be lifted and carried by at least three people.
- Only equipment in accordance with SELV (EN 60950) may be connected to the RS485 interfaces.
- All connections must be sufficiently insulated in order to ensure the IP65 protection class. Unused connections must be closed using cover caps.

## **2** Components of the inverter

#### Overview

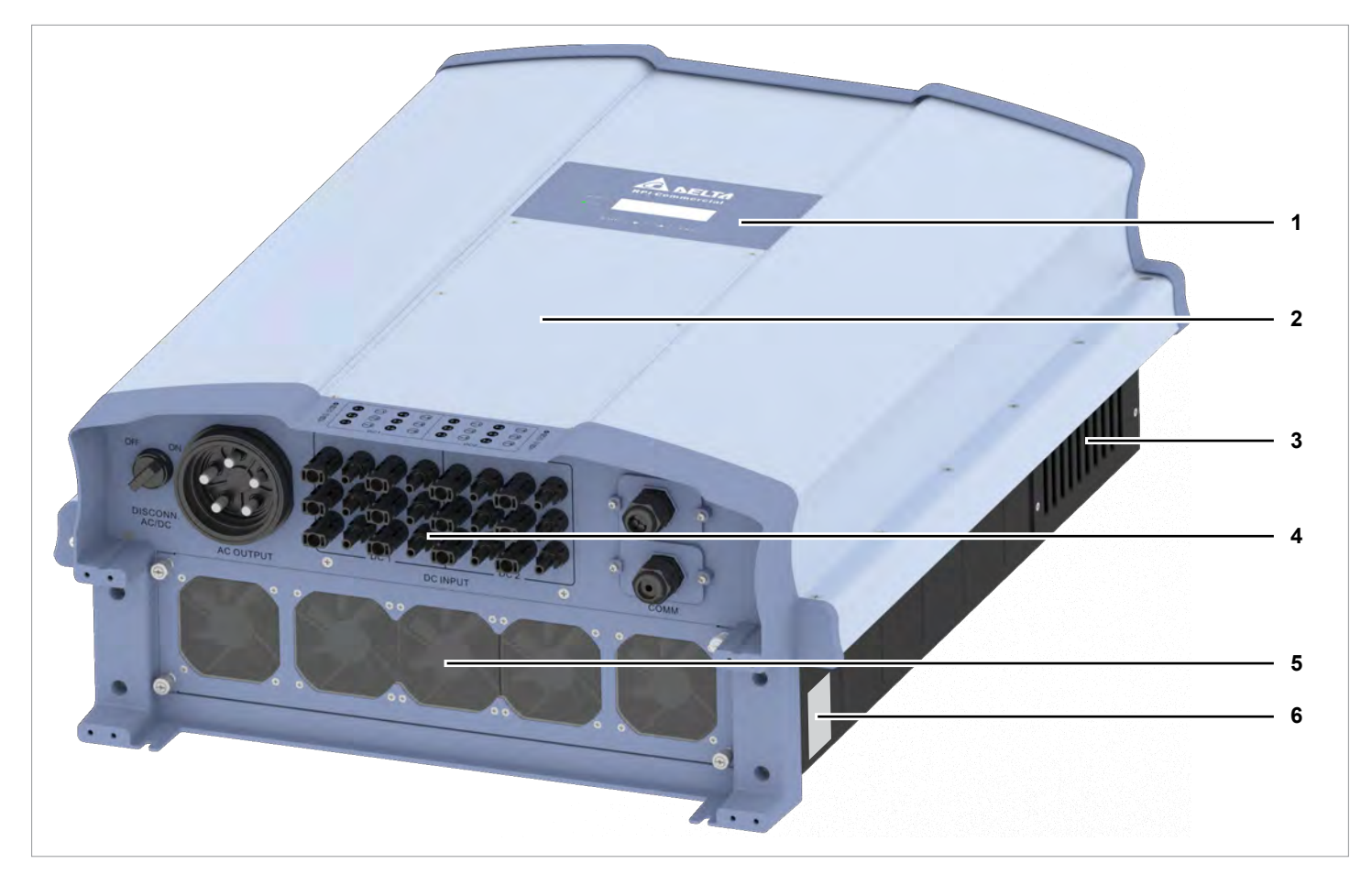

- **1** Display, buttons, and LED
- 2 Fuse box with string fuses and overvoltage conductors
- 3 Air inlets

- 4 Electrical connections
- 5 Fans
- 6 Type plate

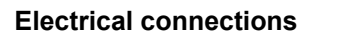

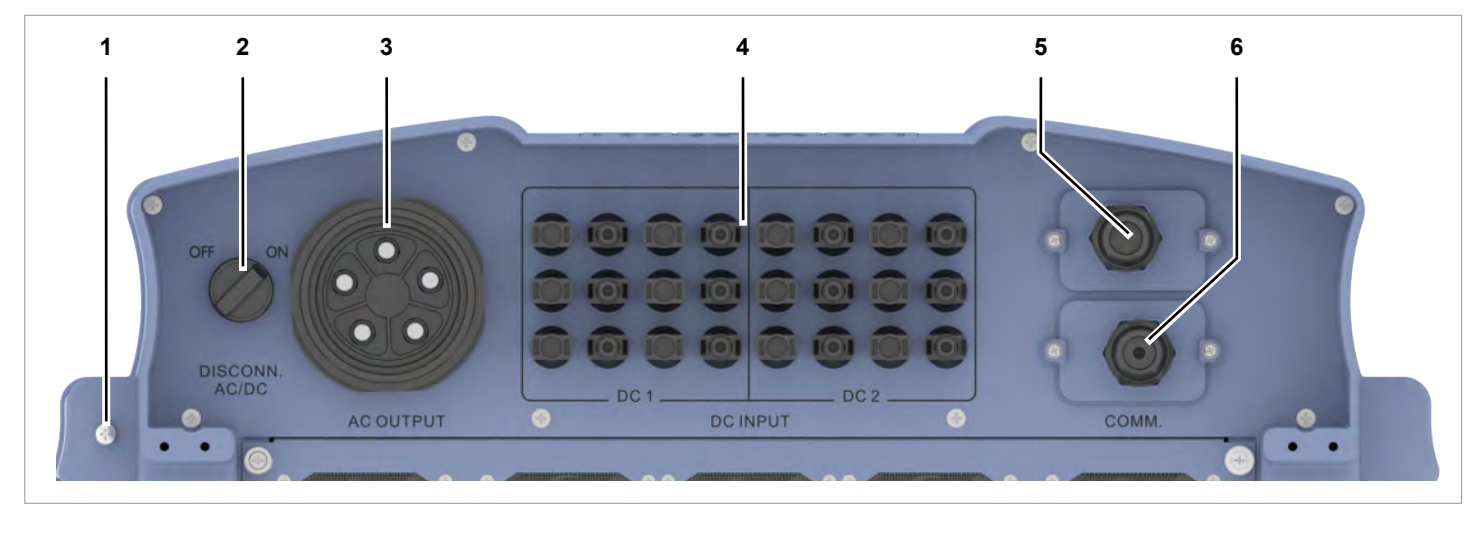

- **1** Grounding connection
- 2 AC/DC isolating switch
- **3** AC connection
- 4 DC connections

- 5 Communication port 1
- 6 Communications port 2 (not used)

#### Display, buttons, and LEDs

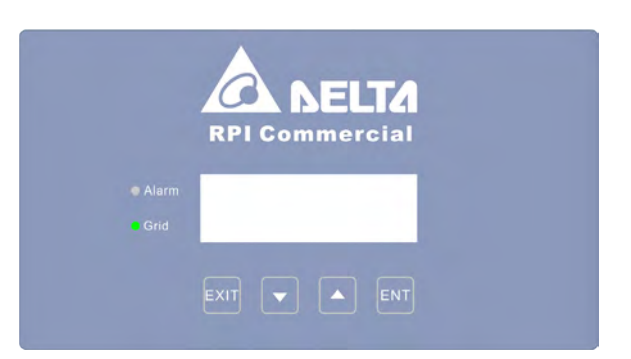

| Label         | Designation | Use                                                                    |
|---------------|-------------|------------------------------------------------------------------------|
| LEDs          |             |                                                                        |
| GRID          | Grid        | Green LED; lights up when the inverter is supplying power to the grid. |
| Alarm         | Alarm       | Red LED; displays a warning, an error or a fault.                      |
|               |             |                                                                        |
| Buttons       |             |                                                                        |
| FEC           | Evit        | Exit the current menu.                                                 |
| ESC           |             | Cancel the setting for a parameter. Changes are not adopted.           |
|               | Down        | Move downwards in the menu.                                            |
|               | Down        | Reduce the value of a configurable parameter.                          |
|               |             | Move upwards in the menu.                                              |
|               | Ομ          | Increase the value of a configurable parameter.                        |
| $\overline{}$ |             | Select menu item.                                                      |
| ENT           | Enter       | Open a configurable parameter for editing.                             |
|               |             | Cancel the setting for a parameter. Changes are adopted.               |

#### Information on the Type Plate

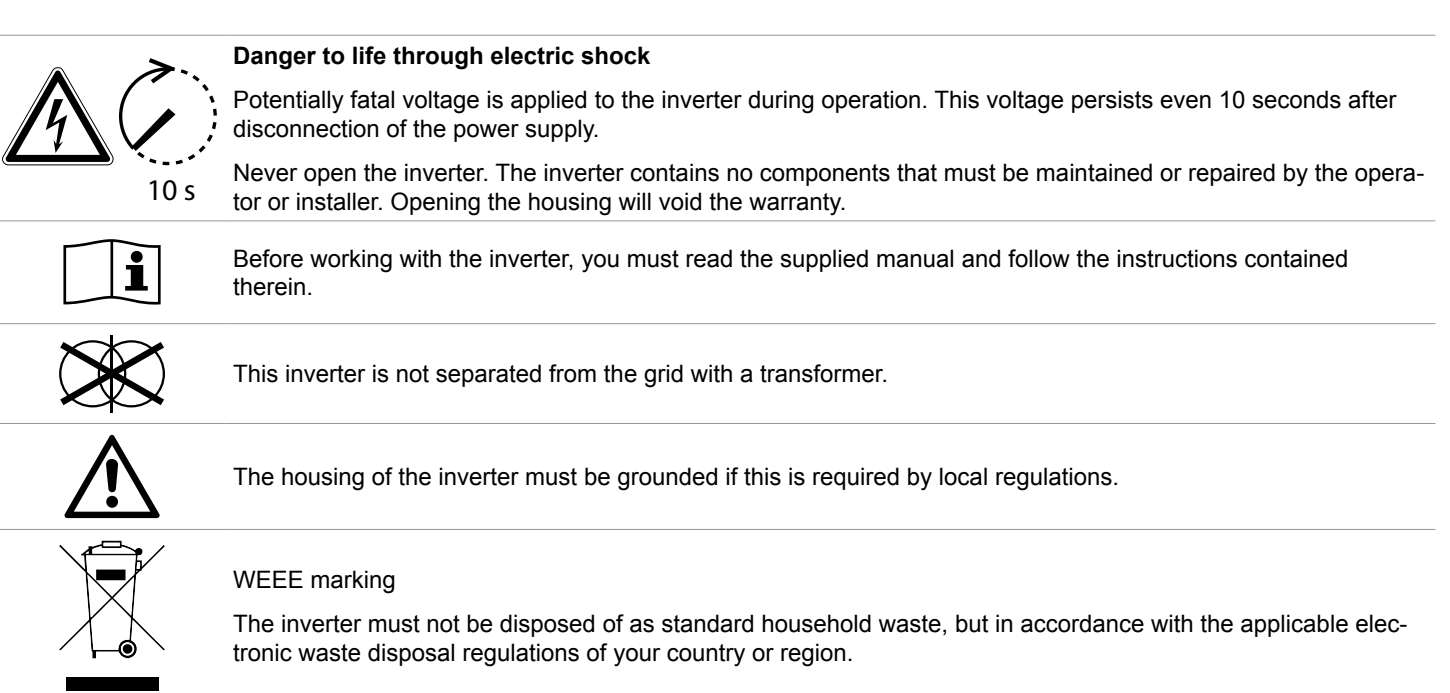

# **3** Scope of delivery

| Part           | Quantity | Description                                                                   | Part                                                              | Quantity | Description                                                                                                  |
|----------------|----------|-------------------------------------------------------------------------------|-------------------------------------------------------------------|----------|----------------------------------------------------------------------------------------------------|
| Inverter       | 1        |                                                                               | AC plug                                                           | 1        | China Aviation Optical-Electrical<br>Technology Co. PVE5T125KE36                                             |
| Mounting plate | 1        |                                                                               | Grounding<br>screw                                                | 1        | To ground the inverter housing;<br>with spring washer, washer and<br>lock washer; mounted on the<br>inverter |
|                | 12       | Multi-contact MC4-plug for DC +<br>(32.0017P0001-UR for 4/6 mm <sup>2</sup> ) | Quick installa-<br>tion guide and<br>basic safety<br>instructions | 1        |                                                                                                    |
| DC plug        | 12       | Multi-contact MC4-plug for DC–<br>(32.0016P0001-UR for 4/6 mm <sup>2</sup> )  |                                                                   |          |                                                                                                    |
|                |          |                                                                               |                                                                   |          |                                                                                                    |

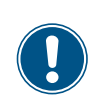

Check the delivery for completeness and all components for damage before starting installation work.

Do not use any damaged components.

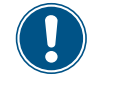

Keep the packaging.

# **Planning installation**

#### Mounting location for the inverter

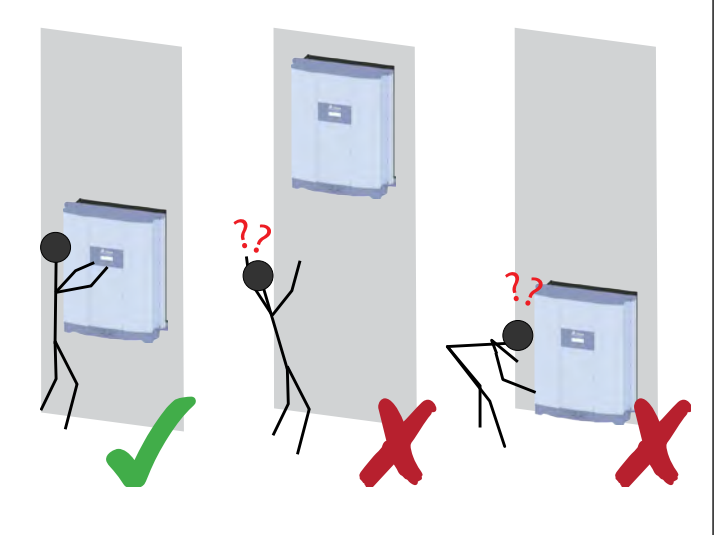

Attach the inverter so that the information on the display and the buttons can be read without any problems. .

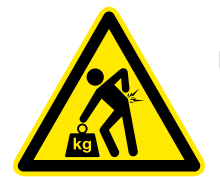

The inverter is very heavy, see <u>"Technical</u> data", page 22 (Technical Data, page 22). The inverter must be lifted and carried by at least three people.

- The inverter is very heavy. The wall ► has to be able to bear the weight of the inverter.
- Always use the mounting plate supplied with the inverter.
- Use mounting material (dowels, screws etc.) that are suitable for the wall or the mounting system, as well as the heavy weight.
- Mount the inverter on a vibration-free wall to avoid disruptions.
- When using the inverter in residential areas or in buildings with animals, possible noise emissions can be disturbing. Therefore, carefully choose the place of installation.
- Mount the inverter on a fireproof wall.

#### **Outdoor installations**

The inverter is designed in accordance with protection class IP65 and can be installed indoors or in protected outdoor areas (i.e. outside but protected by a roof from direct sun, rain and snow).

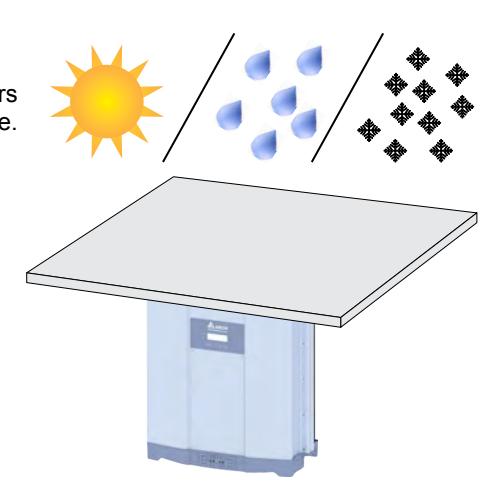

#### Mounting alignment

Mount the inverter vertically.

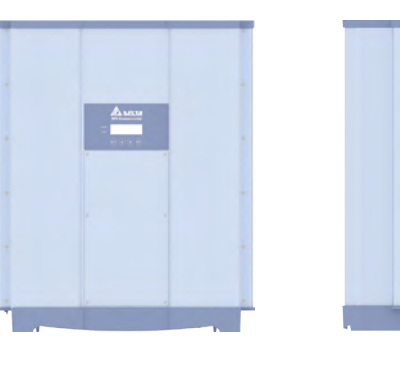

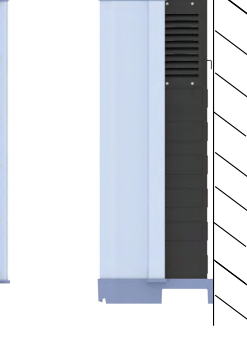

- Ambient temperature and air circulation E ğ >30 cm >30 cm >30 cm
- Ensure sufficient air circulation. Warm air must be able to escape from below. Leave enough space around each inverter.
- Do not mount the inverters one above the other. This would result in the upper inverter heating the lower inverter.
- Note the Betriebstemperaturbereich ohne Abregelung (Operating temperature range without derating) and the Gesamt-Betriebstemperaturbereich (Total operating temperature range). When the Temperaturbereich ohne Abregelung (Temperature range without derating) is exceeded, the inverter reduces output. When the Gesamt-Betriebstemperaturbereich (Total operating temperature range) is exceeded, the inverter switches off. This is normal operating behavior for the inverter and is necessary to protect the internal electronics.
- In areas with many trees or fields, pollen can clog the air inlets and outlets, hindering the air flow.

# **5** Mounting the inverter

#### Mounting the inverter on the wall

**1.** Attach the mounting plate to the wall / the mounting system with 6 or 12 M6 screws.

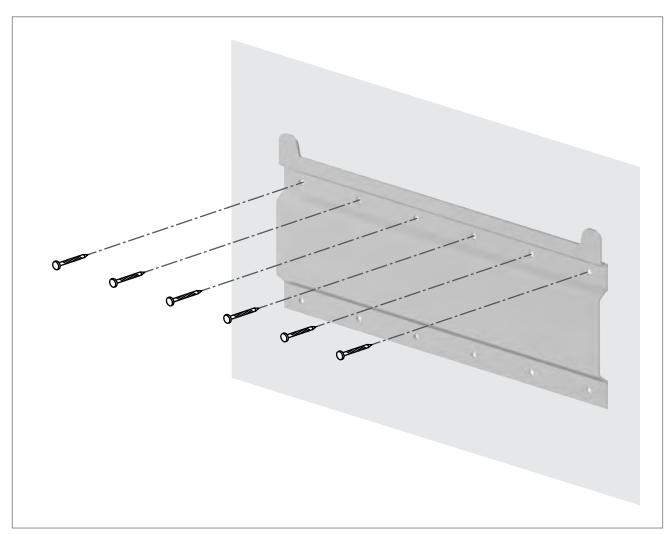

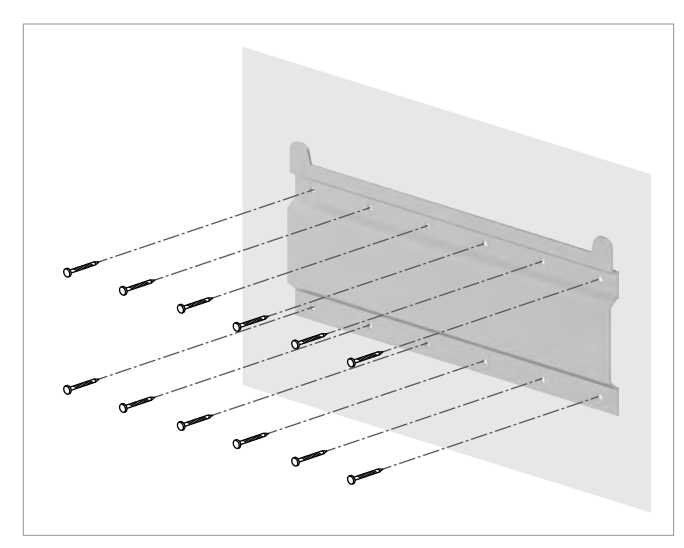

**2.** Mount the inverter on the mounting plate.

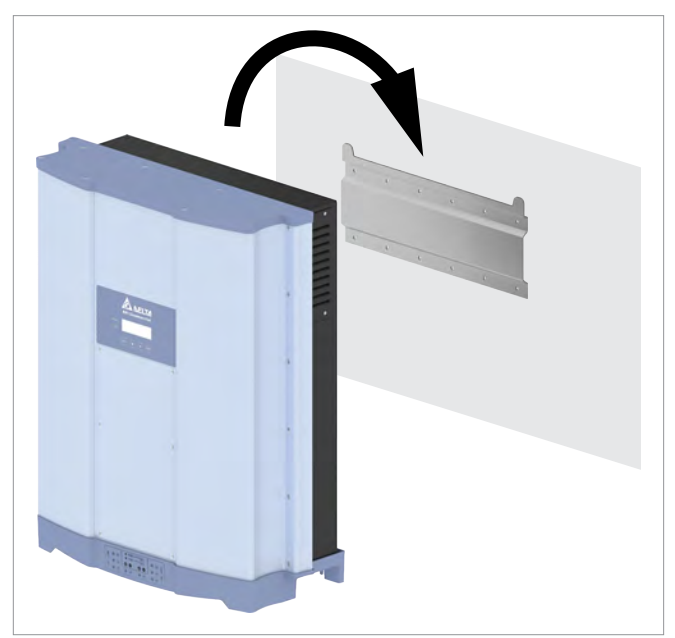

**3.** Check that the inverter is correctly mounted on the mounting plate.

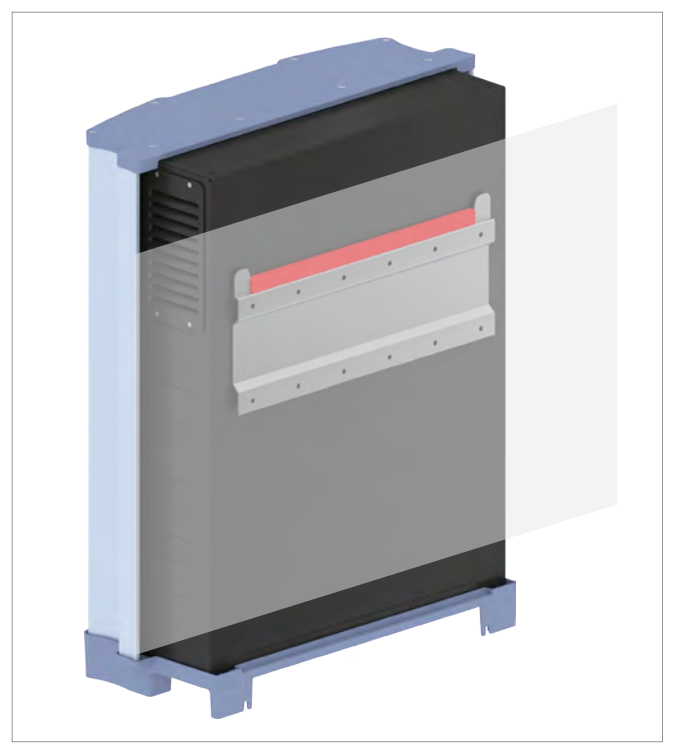

**4.** Check that the inverter is correctly positioned at the lower end of the wall / mounting system.

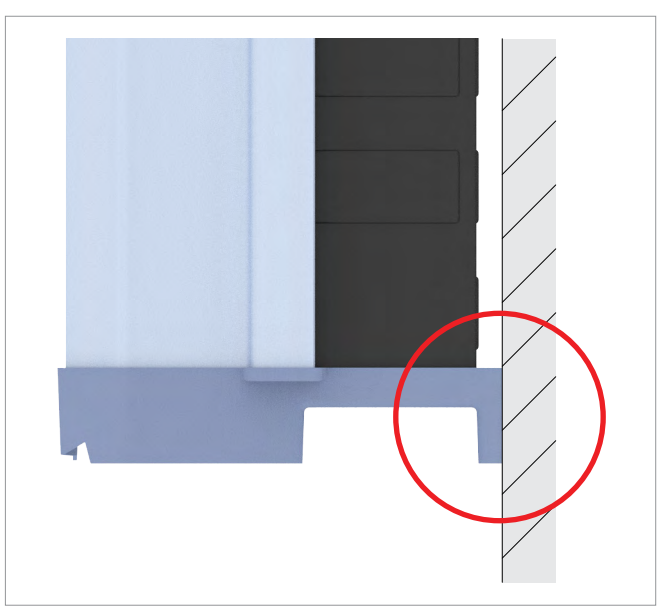

5. Secure the inverter to the wall or the mounting system.

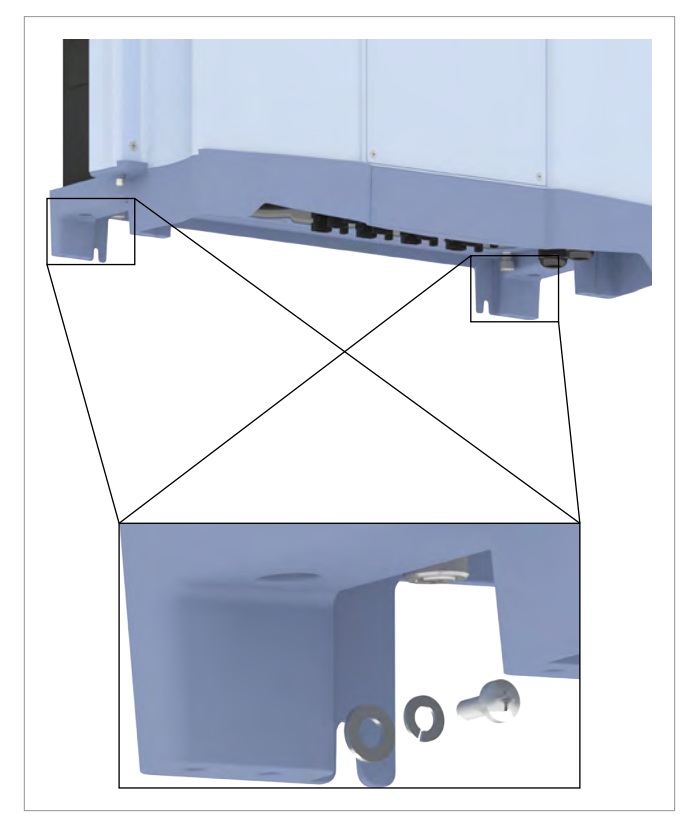

#### Grounding the inverter housing

**6.** Screw the grounding cable onto the inverter. M4 screw, spring washer, washer, and lock washer are already mounted on the inverter.

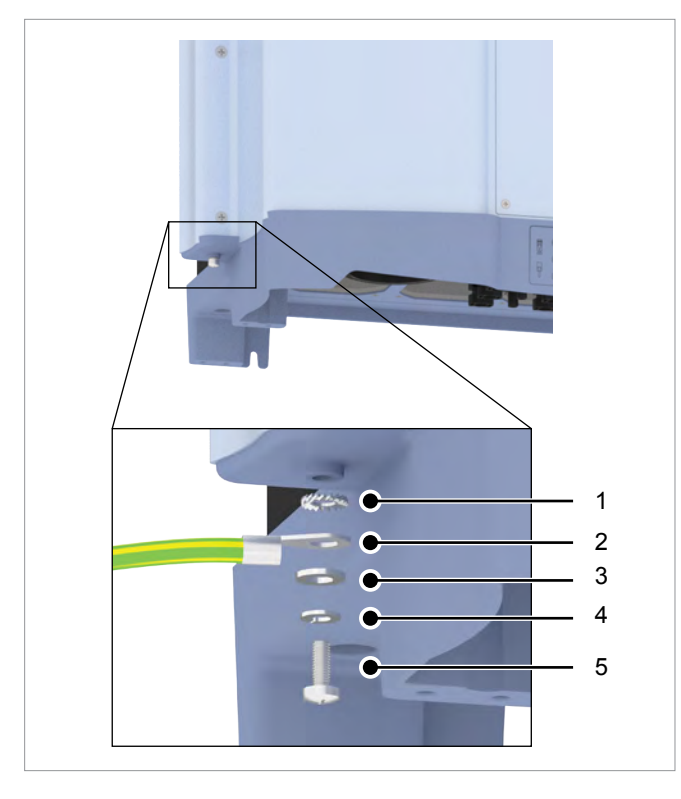

- 1 Lock washer
- 2 Grounding cable with cable lug
- 3 Washer
- 4 Spring washer
- 5 M4 screw
- Quick Installation Guide for solar inverter RPI M50A\_12s V1 EU EN 5013237400 00 2016-04-11

**7.** Perform a continuity check of the grounding connection. If there is no sufficient conductive connection, scratch away the paint from the inverter housing under the lock washer to achieve a better electrical contact.

#### Attaching warning notices to the inverter

 Attach all necessary warning notices to the inverter. Always follow the local regulations.

Some examples of warnings are listed below.

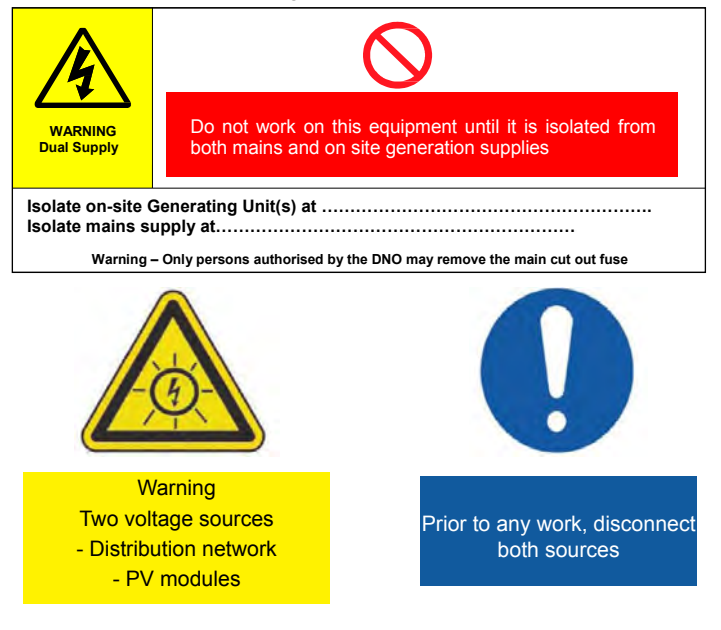

### 6 Connecting to the grid (AC)

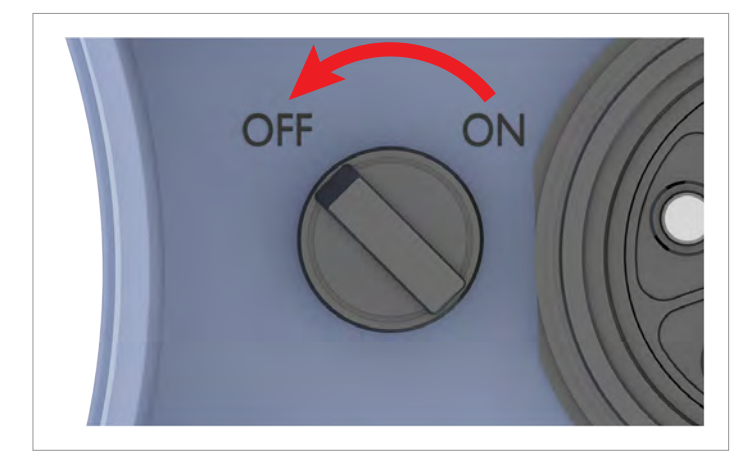

The inverter can be connected to 3-phase grids without neutral conductor (3P3W, 3 phases + PE) and 3-phase grids with neutral conductor (3P4W, 3 phases + N + PE).

If the inverter is connected to a grid without neutral conductor, after operation on the display, the AC connection must be changed to 3P3W, see <u>"AC connection type</u>" (AC connection type, page).

### Wiring for 3-phase grids with neutral conductor (L1, L2, L3, N + PE)

Use cable end sleeves on every wire.

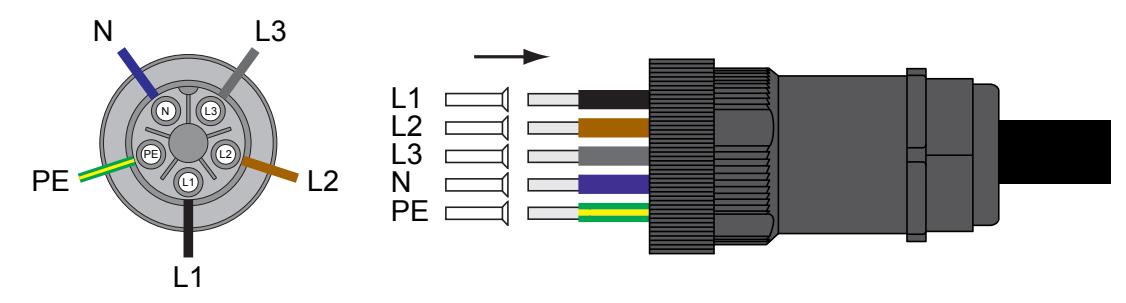

# Wiring for 3-phase grids without neutral conductor (L1, L2, L3, N + PE)

Use cable end sleeves on every wire.

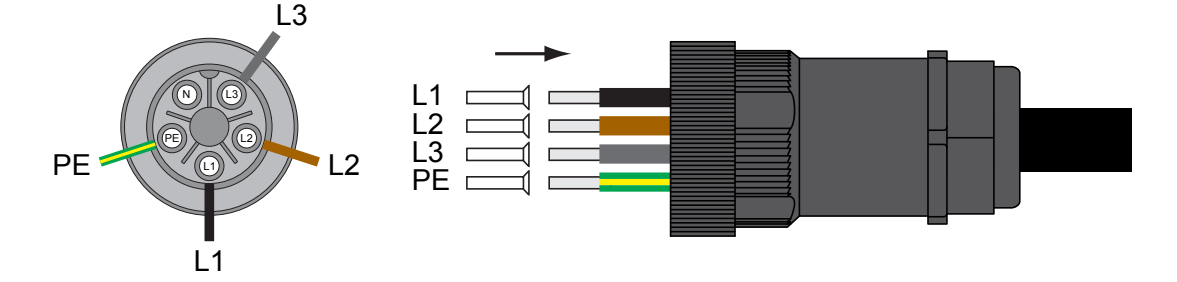

#### Allowable grounding systems

| Grounding system | TN-S | TN-C | TN-C-S | тт  | ΙТ |
|------------------|------|------|--------|-----|----|
| Allowed          | Yes  | Yes  | Yes    | Yes | No |

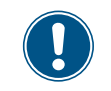

TT is not recommended. The voltage of N must be very close to the grounding voltage (difference <20  $V_{ms}$ )

#### Requirements for the grid voltage

| 3-phases<br>conducto | without neutral<br>or (3P3W)    | 3-phases without neutral con<br>ductor (3P4W) |                                 |  |  |  |
|----------------------|---------------------------------|-----------------------------------------------|---------------------------------|--|--|--|
| L1-L2                | $400 \; V_{\text{AC}} \pm 20\%$ | L1-N                                          | $230 \ V_{\text{AC}} \pm 20\%$  |  |  |  |
| L1-L3                | $400 \; V_{\text{AC}} \pm 20\%$ | L2-N                                          | $230 \; V_{\text{AC}} \pm 20\%$ |  |  |  |
| L2-L3                | $400 V_{AC} \pm 20\%$           | L3-N                                          | $230 V_{AC} \pm 20\%$           |  |  |  |

#### Important safety instructions

### Always follow the specific regulations of your country or region.

- Always follow the specific regulations of your energy provider.
- Install all stipulated safety and protective devices (e.g. automatic circuit breakers and/or surge protection devices).
- Protect the inverter with a suitable upstream circuit breaker:

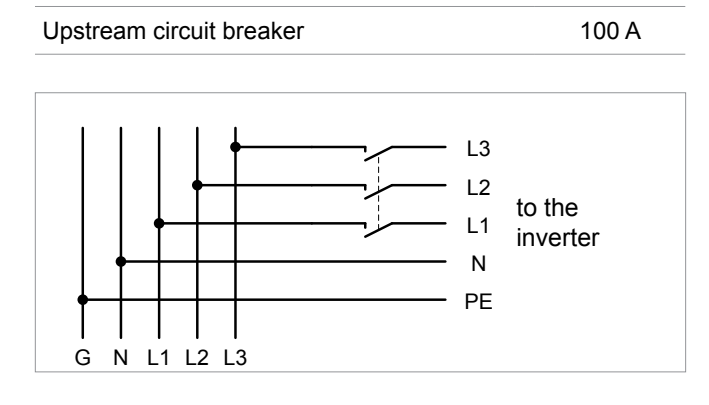

#### **Residual current circuit breaker**

Due to its design, the inverter cannot supply the grid with DC residual current. This means that the inverter meets the requirements of DIN VDE 0100-712.

Possible error events were assessed by Delta in accordance with the current installation standards. The assessments showed that no hazards arise from operating the inverter in combination with an upstream, type A residual current circuit breaker (FI circuit breaker, RCD). There is no need to use a type B residual current circuit breaker.

Minimum tripping current of the type A residual ≥300 mA

#### Integrated residual current monitoring unit

The integrated, universal current-sensitive residual current monitoring unit (RCMU) is certified in accordance with VDE 0126 1-1/ A1:2012-02, section 6.6.2, for a tripping current of 300 mA.

#### NOTE

The required tripping current of the residual current circuit breaker depends first and foremost on the quality of the solar modules, the size of the PV system, and the ambient conditions (e.g. humidity). The tripping current must not, however, be less than the specified minimum tripping current.

#### Integrated string fuses and overvoltage conductors

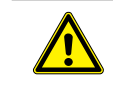

If the fuse box cover is removed, the protection class is no longer IP65.

- Only remove the cover when the inverter is in a dry environment.
- Replace damaged string fuses and overvoltage conductors with devices of the same type and from the same manufacturer.

#### AC cable requirements

The AC plug provided with the inverter has the following technical characteristics:

| AC connection                               | China Aviation Optical-Electri-<br>cal Technology Co. |  |  |  |  |  |  |
|---------------------------------------------|-------------------------------------------------------|--|--|--|--|--|--|
| Rated current<br>Min./max. cable diameter   | PVE5T125KE36                                          |  |  |  |  |  |  |
| Rated current                               | 100 A                                                 |  |  |  |  |  |  |
| Min./max. cable diameter                    | 37 44 mm                                              |  |  |  |  |  |  |
| Min./max. wire cross-section                | 25 35 mm <sup>2</sup>                                 |  |  |  |  |  |  |
| Recommended torque for ter-<br>minal screws | 3 Nm                                                  |  |  |  |  |  |  |

The AC plug can only be used with a flexible copper cable. Consider the following factors when calculating the cable diameter:

- Cable material
- Temperature conditions
- Cable length
- Installation type
- Voltage drop
- Loss of power in the cable
- Always follow the applicable installation instructions for AC cables.

France: Follow the installation instructions of UTE 15-712-1. This standard contains the requirements for minimum cable diameters and for avoiding overheating due to high currents.

Germany: Follow the installation instructions of UTE VDE 0100-712. This standard contains the requirements for minimum cable diameters and for avoiding overheating due to high currents.

#### Grounding the inverter

The inverter must be grounded via the PE conductor. To do this, connect the PE conductor of the AC cable to the AC plug pin provided for that purpose.

#### **DANGER**

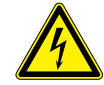

#### **Electrical shock**

Potentially fatal voltage is applied to the inverter's DC connections during operation. When light falls on the solar modules, they immediately start to generate electricity. This also happens when light does not shine directly on the solar modules.

- Never disconnect the inverter from the solar modules when it is under load.
- Place the AC/DC isolating switch in the OFF position.
- Uncouple the connection to the grid so that the inverter cannot supply energy to the grid.
- Disconnect the inverter from all AC and DC voltage sources. Ensure that none of the connections can be restored accidentally.
- Ensure that the DC cables cannot be touched accidentally.

#### NOTE

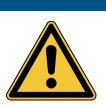

**Maximum power at the DC connections.** Exceeding the maximum current can cause overheating of the DC connections.

 Always take into account the maximum current of the DC connections when planning the installation.

#### NOTE

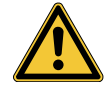

Incorrectly dimensioned solar plant. An solar system of the wrong size may cause

 damage to the inverter.
 When calculating the module string, always pay attention to technical specifications (input voltage range, maximum current and maximum input power), see chapter "Technical data".

#### NOTE

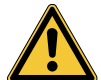

Ingress of moisture.

Moisture can enter via open DC connections.

To ensure protection class IP65, close unused DC connections with the rubber plugs that are attached to the DC connections.

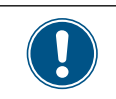

In order to start the inverter, DC voltage run through both DC inputs!

#### Tools

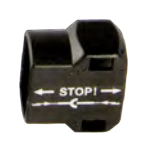

The protective caps lock the DC plug so that it can only be disconnected from DC connections using the mounting tool.

 Observe the local regulations with regards to the protective caps.

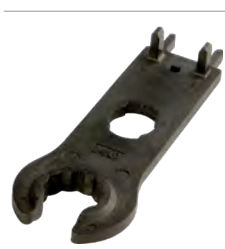

Mounting tool for disconnecting the DC plug and the protective caps from the DC connections. Available from multi-contact.

#### Polarity of the DC voltage

 Check the polarity of the DC voltage of the DC strings before connecting the solar modules.

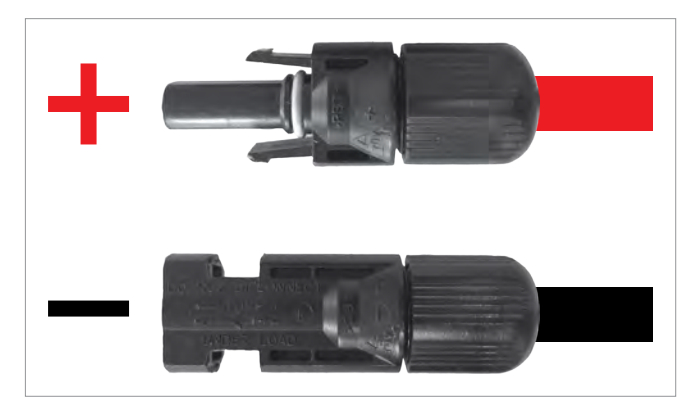

#### Note on security

 Before connecting the solar modules turn the DC connection switch to the OFF position.

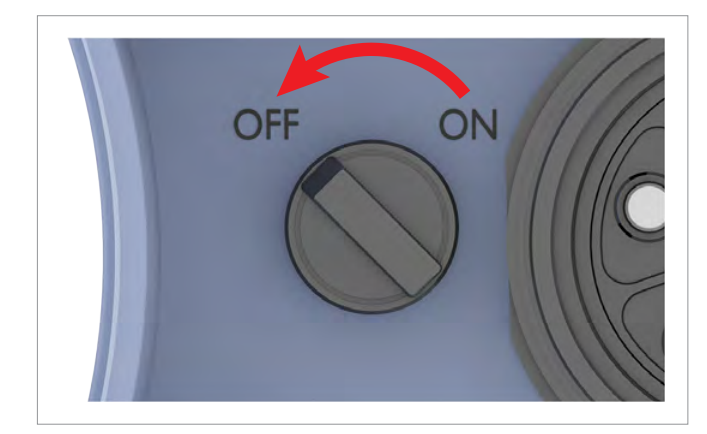

#### **Protective devices**

When selecting the necessary protective devices (e.g. fuses) take into account the **Maximale Rückstrombelastbarkeit (Maxi-mum reverse current)** of the solar modules.

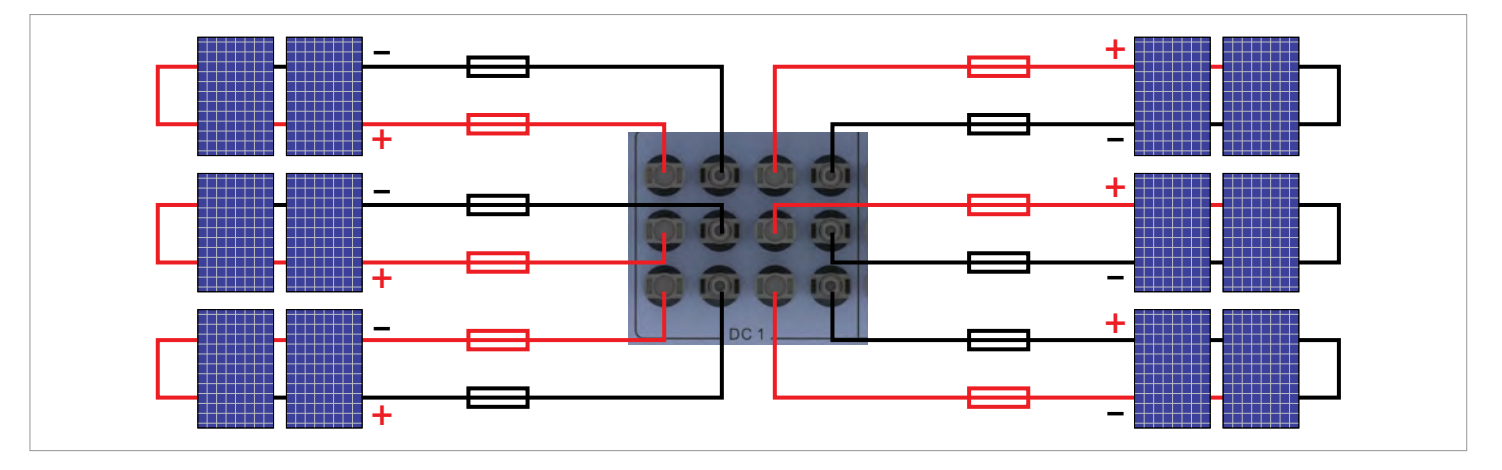

#### DC plugs and DC cables

The DC plugs for all DC connections are provided along with the inverter.

If you want to order more or need a different size, see the information in the following table.

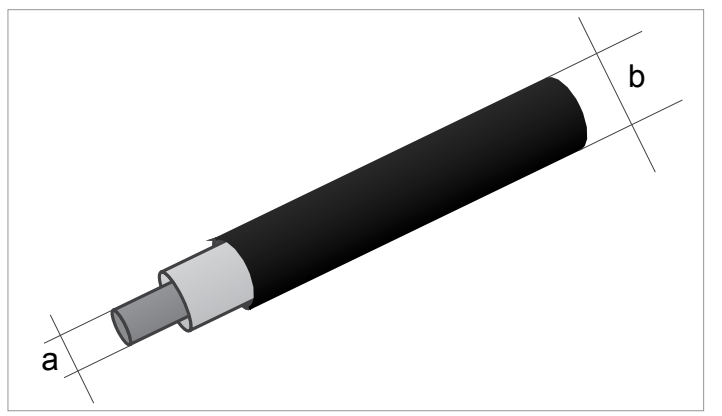

| DC conn | ections on the inverter |         | DC plu | gs for DC cable | 2S                            |
|---------|-------------------------|---------|--------|-----------------|-------------------------------|
|         |                         |         | а      | b               | MultiContact                  |
|         |                         |         | mm²    | mm              | Multicontact                  |
|         |                         |         | 1/6    | 3-6             | 32.0014P0001-UR               |
| DC-     | STAT                    |         | 470    | 5.5-9           | 32.0016P0001-UR <sup>1)</sup> |
| DC-     | 0                       | - 1 205 | 10     | 5.5-9           | 32.0034P0001                  |
|         |                         |         | 4/6    | 3-6             | 32.0015P0001-UR               |
| DC+     | Sand M                  |         | 4/0    | 5.5-9           | 32.0017P0001-UR <sup>1)</sup> |
|         | at adds at              |         | 10     | 5.5-9           | 32.0035P0001                  |

<sup>1)</sup> Included in delivery

### Connect to a data logger via RS485

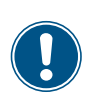

8

The connections for RS485, the dry contacts, the digital inputs and the external shutdown (EPO) are all on the communication card. This means that the installation work can be combined!

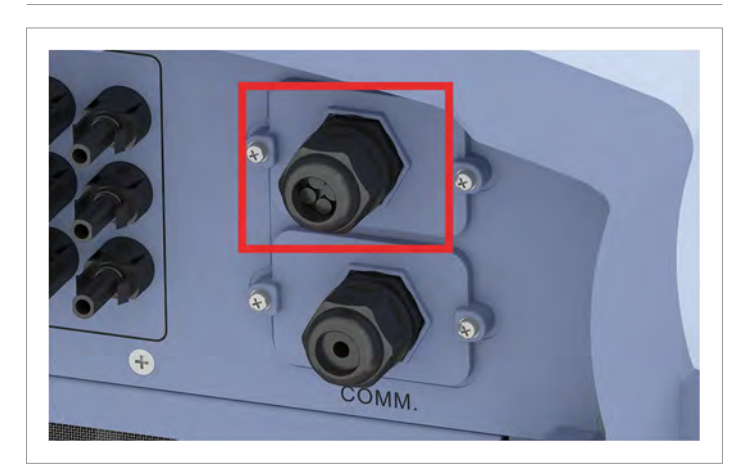

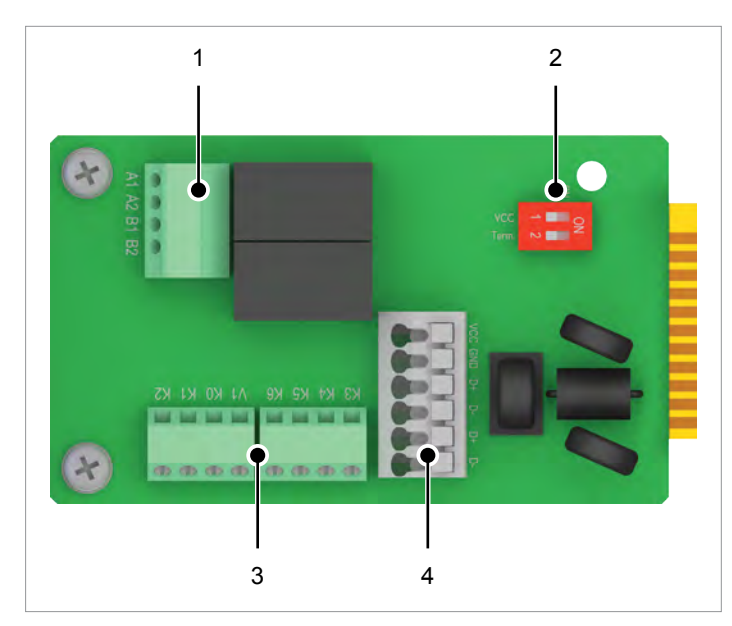

- 1 Terminal block for dry contacts
- 2 DIP switch for VCC and RS485 termination resistor
- **3** Terminal block for external shutdown (EPO) and digital inputs
- 4 Terminal block for VCC and RS485

Terminal pairs 3/4 or 5/6 can be used. It doesn't matter which terminal pair is used. The second terminal pair is only required when connecting several inverters via RS485.

If you want to use SOLIVIA Monitor, Delta's Internet-based monitoring system, you also need a SOLIVIA Gateway M1 G2.

#### Terminal assignments of the RS485 terminal block

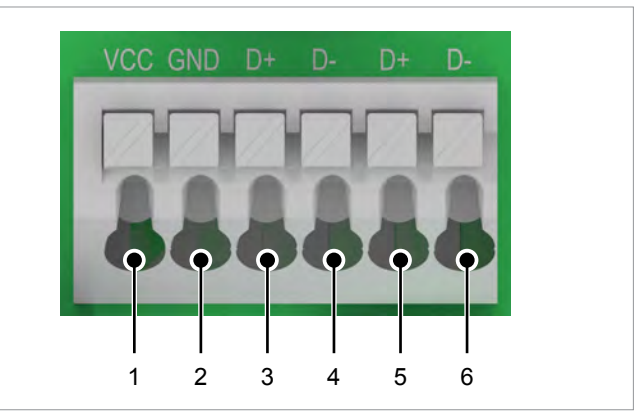

- 1 VCC (+12 V; 0.5 A)
- 2 GND
- 3 DATA+ (RS485)
- 4 DATA- (RS485)
- 5 DATA+ (RS485)
- 6 DATA- (RS485)

The baud rate can be set on the inverter display after startup, see <u>"Baud rate for RS485", page 19</u> (Baud rate for RS485, page).

#### Data format

| Baud rate | 9600, 19200, 38400; standard: 19200 |
|-----------|-------------------------------------|
| Data bits | 8                                   |
| Stop bit  | 1                                   |
| Parity    | Not applicable                      |

#### DIP switch for VCC and RS485 termination resistor

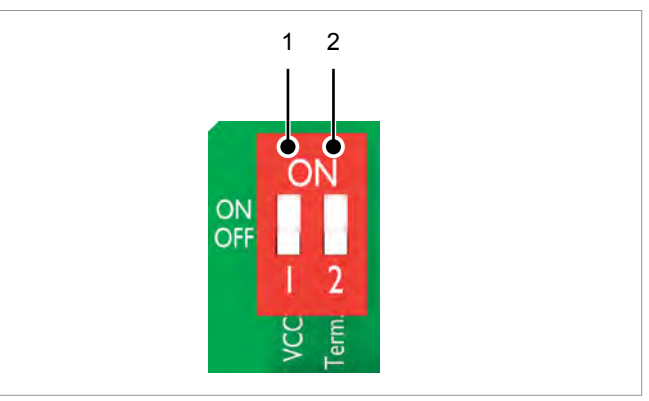

#### Wiring diagram for a single inverter

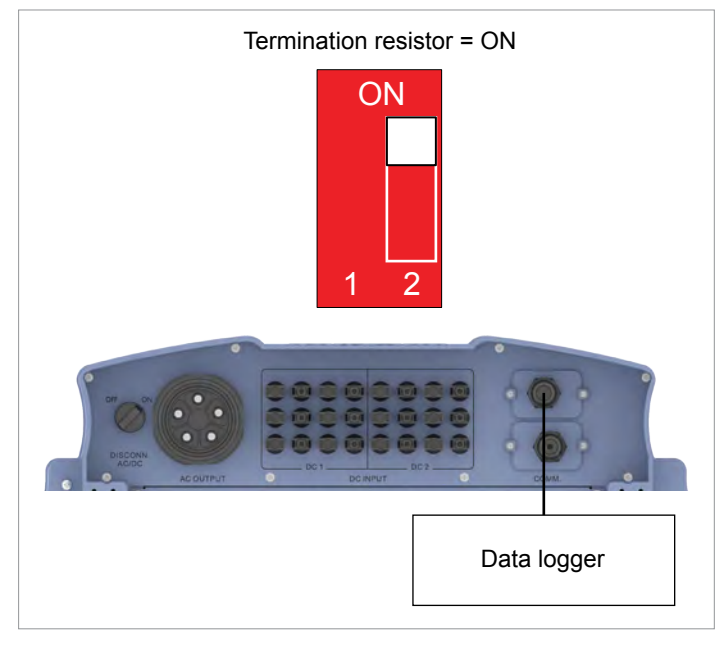

#### Wiring diagram for several inverters

- If the data logger does not have an integrated RS485 termination resistor, switch on the RS485 termination resistor on the first inverter.
- After the startup of each inverter, configure another inverter ID, see <u>"Inverter ID", page 19</u> (Inverter ID, page).

#### Connection to a Delta SOLIVIA Gateway M1 G2

Requirements include a CAT5 cable with RJ45 plugs on one side and an open end on the other side.

|       | Inverter                                                        | SOLIVIA Gateway M1 G2 |
|-------|-----------------------------------------------------------------|-----------------------|
|       | 201<br>201<br>1100<br>1000<br>1000<br>1000<br>1000<br>1000<br>1 | 1 8                   |
| DATA+ | Terminal 3 or 5                                                 | Pin 7                 |
| DATA- | Terminal 4 or 6                                                 | Pin 6 or 8            |

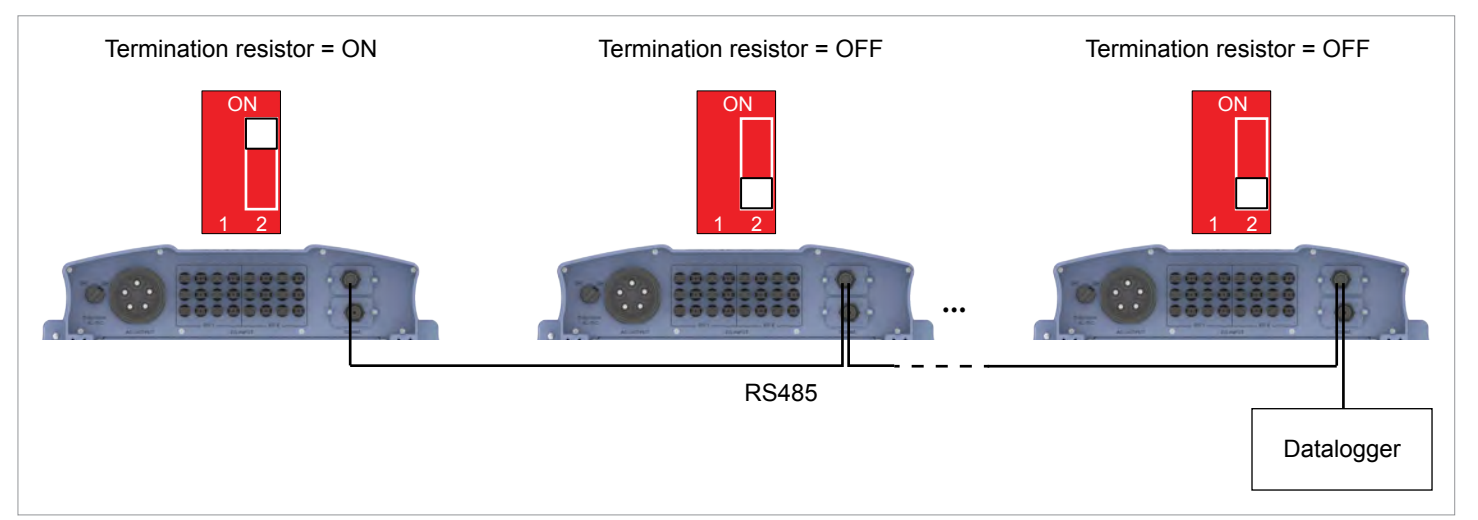

### Connecting digital inputs, external shutdown and dry contacts (optional)

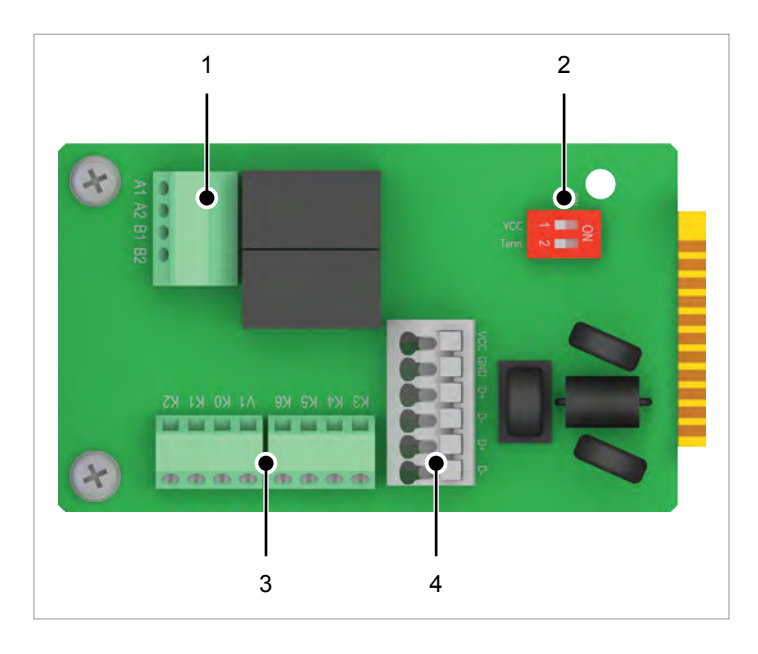

- 1 Terminal block for dry contacts
- 2 DIP switch for VCC and RS485 termination resistor
- 3 Terminal block for external shutdown (EPO) and digital inputs
- 4 Terminal block for VCC and RS485 termination resistor

#### Digital inputs and external shutdown

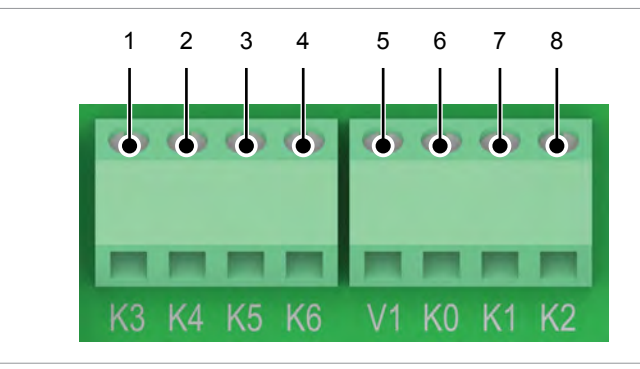

| Terminal | Des. | Short circuit | Assigned action                         |
|----------|------|---------------|-----------------------------------------|
| 1        | V1   | -             | -                                       |
| 2        | K0   | V1 + K0       | External shutdown<br>(E-Power off, EPO) |
| 3        | K1   | V1 + K1       | Set maximum active power to 0%          |
| 4        | K2   | V1 + K2       | Set maximum active power to 30 %        |
| 5        | K3   | V1 + K3       | Set maximum active power to 60 %        |
| 6        | K4   | V1 + K4       | Set maximum active power to 100 %       |
| 7        | K5   | V1 + K5       | Reserved                                |
| 8        | K6   | V1 + K6       | Reserved                                |

To control the active power, an external ripple control receiver can be connected to the digital inputs. After startup, the relays can be defined as make-contact or break-contact for the external shutdown on the display. (See <u>"External shutdown", page 20</u> (External Shutdown, page)).

#### **Dry contacts**

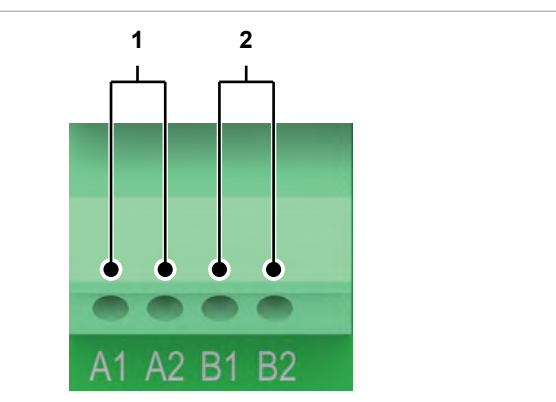

- 1 Dry contact A
- 2 Dry contact B

| Event       | Description                                                   |
|-------------|---------------------------------------------------------------|
| Deactivated | The function of the dry contacts is disabled.                 |
| On grid     | The inverter has connected to the grid.                       |
| Fan failure | The fans are defective.                                       |
| Insulation  | The insulation test has failed.                               |
| Alarm       | A message has been sent about an error, a fault or a warning. |
| Error       | An error message was sent.                                    |
| Fault       | A fault message was sent.                                     |
| Warning     | A warning was sent.                                           |

The default setting for both contacts has been "Disabled".

After startup, an event can be assigned to the dry contacts on the display, see <u>"Dry contacts"</u>.

# **10** Startup – basic settings

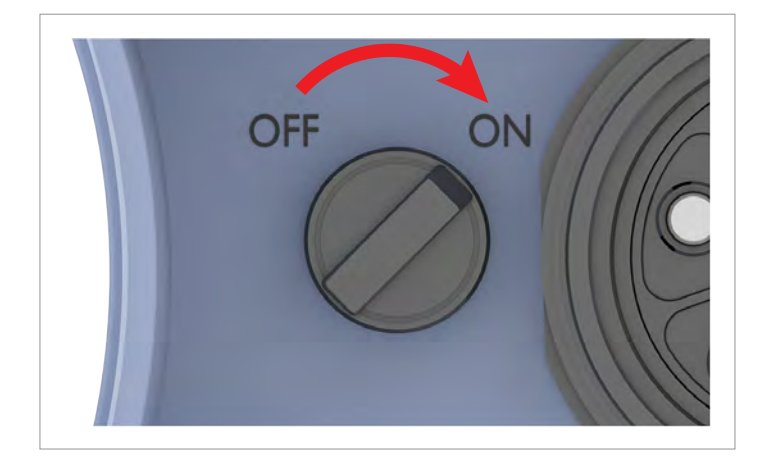

To make the settings as described in this chapter, the inverter must be powered with alternating current (power supply). The inverter also needs a DC voltage in order to operate fully from the energy provider.

- Use the buttons and to select the language *English*.
  Press the ENT button to confirm.
  - Use the buttons v and to select your country or grid type.
    Press the ENT button to confirm.
  - **3.** If the correct country is selected, use the buttons and to choose entry **Yes**. Press the ENT button to confirm.

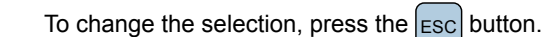

- → The inverter starts a self-test lasting approx. 2 minutes. The remaining time is shown on the display.
- The basic settings are now complete. The standard menu is displayed.

|   |   | 1 | 0 | • | S | e | р | 2 | 0 | 1 | 4 |   | 1 | 5 | : | 3 | 2 |   |
|---|---|---|---|---|---|---|---|---|---|---|---|---|---|---|---|---|---|---|
| S | t | а | t | u | s | : |   |   |   |   |   | 0 | n |   | G | r | i | d |
| Ρ | o | w | e | r | : |   |   |   |   |   |   |   |   |   |   | 0 | W |   |
| Ε | - | Т | o | d | а | у | : |   |   |   |   |   |   |   | 0 | k | W | h |

UK G59-3 230

►YES / NO

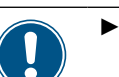

Select language

▶English

Deutsch Français

►UK G59-3 230

Are you sure to

set country:

Use the next chapter to check whether you need to make additional settings.

# **11** Startup - further settings (optional)

#### Date and time

|   |   | 1 | 0 | • | S | e | р |   | 2 | 0 | 1 | 4 |   | 1 | 5 | : | 3 | 2 |   |
|---|---|---|---|---|---|---|---|---|---|---|---|---|---|---|---|---|---|---|---|
| S | t | а | t | u | s | : |   |   |   |   |   |   | 0 | n |   | G | r | i | d |
| Ρ | o | W | e | r | : |   |   |   |   |   |   |   |   |   |   |   | 0 | W |   |
| Ε | - | Т | 0 | d | а | y | : |   |   |   |   |   |   |   |   | 0 | k | W | h |
| ► | G | e | n | e | r | a | 1 |   | S | e | t | t | i | n | g | s |   |   |   |
|   | Ι | n | s | t | а | 1 | 1 |   | S | e | t | t | i | n | g | s |   |   |   |
|   | A | с | t | i | v | e | / | R | e | а | с | t | i | v | e |   | Ρ | w | r |
|   | F | R | Т |   |   |   |   |   |   |   |   |   |   |   |   |   |   |   |   |
|   | L | a | n | g | u | a | g | e |   |   |   |   |   |   |   |   |   |   |   |
| ► | D | а | t | e |   | & | Ū | Т | i | m | e |   |   |   |   |   |   |   |   |
|   | В | а | u | d |   | r | а | t | e |   |   |   |   |   |   |   |   |   |   |
|   |   |   |   |   |   |   |   |   |   |   |   |   |   |   |   |   |   |   |   |
|   |   |   |   |   |   |   |   |   |   |   |   |   |   |   |   |   |   |   |   |
|   |   |   |   |   |   |   |   |   | 2 | ~ | 1 | ^ |   | 1 |   |   | - | - |   |
|   |   | 1 | 6 |   | S | e | D |   | 2 | 0 | т | 4 |   | т | 4 | : | 5 | 5 |   |
|   |   | 1 | 6 | • | S | e | p |   | 2 | 0 | T | 4 |   | T | 4 | : | 5 | 5 |   |

- **1.** If the default information is displayed, press the ESC button to open the main menu. Otherwise, press the ESC button repeatedly until the main menu is displayed.
- 2. Use the buttons 🔻 and 🔺 to select the entry *General Settings* and press the ENT button.
- **3.** Press the vand buttons to select the entry **Date and Time** and press the ENT button.
  - $\rightarrow$  The day is marked.
- **4.** Press the value and press the ENT button.
  - $\rightarrow$  Repeat the procedure for the other settings.

#### AC connection type

General Settings

Active/Reactive Pwr

Warning: Adj. would affect

energy production.

►AC Connection: 3P4W

Anti-islanding:

►AC Connection:

Anti-islanding:

Max. Power:

Power:

Return to Factory

Return to Factory

\* \* \*

ON

100%

3P4W

100%

0N

0

Install Settings

FRT

Password

Max.

By default, the AC connection type is set to 3P4W (3 phases + N + PE). You only need to change this setting if you are using an AC system with 3 phases + PE (3P3W). For a description of how to connect the inverter to the grid, see <u>"Connecting to the grid (AC)"</u>, page 10 (Connecting to the grid (AC).
 10.Sep 2014 15:32
 Status: On Grid
 Power: OW
 For a description is displayed, press the ESC button to open the main menu.
 Otherwise, press the ESC button repeatedly until the main menu is displayed.

- **2.** Use the buttons v and to select the *Installation Settings* button and press the ENT button.
- **3.** This function is protected with password 5555.

Use the buttons  $\checkmark$  and  $\checkmark$  to configure the individual numbers.

Press the ENT button to confirm a number.

- **4.** Use the buttons **and** to select the entry **AC** connection and press the **ENT** button.
- 5. Press the 💌 and 🔺 buttons to configure an option and press the ENT button.

#### **Inverter ID**

|   |   | 1 | 0 |   | S | e | р |   | 2 | 0 | 1 | 4 |   | 1 | 5 | : | 3 | 2 |   |
|---|---|---|---|---|---|---|---|---|---|---|---|---|---|---|---|---|---|---|---|
| S | t | а | t | u | s | : |   |   |   |   |   |   | 0 | n |   | G | r | i | d |
| Ρ | o | w | e | r | : |   |   |   |   |   |   |   |   |   |   |   | 0 | W |   |
| Ε | - | Т | 0 | d | a | y | : |   |   |   |   |   |   |   |   | 0 | k | W | h |
|   | G | e | n | e | r | a | 1 |   | S | e | t | t | i | n | g | s |   |   |   |
| ► | Ι | n | s | t | а | 1 | 1 |   | s | e | t | t | i | n | g | s |   |   |   |
|   | A | с | t | i | v | e | / | R | e | а | с | t | i | v | e |   | Ρ | w | r |
|   | F | R | т |   |   |   |   |   |   |   |   |   |   |   |   |   |   |   |   |
|   | - | - | - | _ | _ | _ | _ | _ | - | - | - | - |   |   |   | _ | _ | - | - |
|   |   |   |   |   |   | W | а | r | n | i | n | g | : |   |   |   |   |   |   |
|   | A | d | j | • |   | w | o | u | 1 | d |   | а | f | f | e | с | t |   |   |
|   | e | n | e | r | g | у |   | р | r | o | d | u | с | t | i | о | n |   |   |
| Ρ | а | s | s | w | o | r | d |   |   |   |   |   | 0 |   | * |   | * |   | * |
|   |   |   |   |   |   |   |   |   |   |   |   |   |   |   |   |   |   |   |   |
| • | Ι | n | v | e | r | t | e | r |   | Ι | D | : |   |   |   |   | 0 | 0 | 1 |
|   | Ι | n | s | u | 1 | а | t | i | 0 | n |   |   |   |   |   |   |   |   |   |
|   | С | 0 | u | n | t | r | у |   |   |   |   |   |   |   |   |   |   |   |   |
|   | G | r | i | d |   | S | e | t | t | i | n | g | s |   |   |   |   |   |   |
|   |   |   |   |   |   |   |   |   |   |   |   |   |   |   |   |   |   |   |   |
|   |   |   |   | s | e | t | t | i | n | g |   | I | D | : |   |   |   |   |   |
|   |   |   |   |   |   |   | т | n | _ | 0 | 0 | 1 |   |   |   |   |   |   |   |

- **1.** If the default information is displayed, press the **ESC** button to open the main menu. Otherwise, press the **ESC** button repeatedly until the main menu is displayed.
- 2. Use the buttons v and to select the *Installation Settings* button and press the ENT button.
- **3.** This function is protected with password 5555.

Use the buttons  $\frown$  and  $\frown$  to configure the individual numbers.

Press the **ENT** button to confirm a number.

- **4.** Use the buttons **v** and **b** to select the entry *Inverter ID* and press the **ENT** button.
- 5. Press the 🔽 and 🔺 buttons to configure the value and press the ENT button.

#### Baud rate for RS485

|   |                       | 1                     | 0                     |                  | S           | e           | р      |             | 2      | 0 | 1 | 4 |   | 1 | 5 | : | 3 | 2 |   |
|---|-----------------------|-----------------------|-----------------------|------------------|-------------|-------------|--------|-------------|--------|---|---|---|---|---|---|---|---|---|---|
| S | t                     | а                     | t                     | u                | s           | :           |        |             |        |   |   |   | 0 | n |   | G | r | i | d |
| Ρ | o                     | w                     | e                     | r                | :           |             |        |             |        |   |   |   |   |   |   |   | 0 | W |   |
| Ε | -                     | Т                     | 0                     | d                | а           | y           | :      |             |        |   |   |   |   |   |   | 0 | k | W | h |
| ► | G                     | e                     | n                     | e                | r           | а           | 1      |             | S      | e | t | t | i | n | g | s |   |   |   |
|   | Ι                     | n                     | s                     | t                | а           | 1           | 1      |             | S      | e | t | t | i | n | g | s |   |   |   |
|   | A                     | с                     | t                     | i                | v           | e           | /      | R           | e      | a | с | t | i | v | e |   | Ρ | w | r |
|   | F                     | R                     | т                     |                  |             |             |        |             |        |   |   |   |   |   |   |   |   |   |   |
| _ |                       |                       | _                     | _                | _           | _           | _      | _           | _      | _ | _ | _ |   | _ | _ | _ | _ |   |   |
|   |                       |                       |                       | _                |             | _           | _      | _           | _      | _ |   |   |   |   |   |   |   |   |   |
|   | L                     | a                     | n                     | g                | u           | a           | g      | e           |        |   |   |   |   |   |   |   |   |   |   |
|   | L<br>D                | a<br>a                | n<br>t                | g<br>e           | u           | a<br>&      | g      | e<br>T      | i      | m | e |   |   |   |   |   |   |   |   |
|   | L<br>D<br>B           | a<br>a<br>a           | n<br>t<br>u           | g<br>e<br>d      | u           | a<br>&<br>r | g<br>a | e<br>T<br>t | i<br>e | m | e |   |   |   |   |   |   |   |   |
|   | L<br>D<br>B           | a<br>a<br>a           | n<br>t<br>u           | g<br>e<br>d      | u           | a<br>&<br>r | g<br>a | e<br>T<br>t | i<br>e | m | e |   |   |   |   |   |   |   |   |
|   | L<br>D<br>B           | a<br>a<br>a           | n<br>t<br>u           | g<br>d           | u           | a<br>&<br>r | g<br>a | e<br>T<br>t | i<br>e | m | e |   |   |   |   |   |   |   |   |
|   | L<br>D<br>B<br>9      | a<br>a<br>6           | n<br>t<br>u<br>0      | g<br>d<br>Ø      | u           | a<br>&<br>r | g<br>a | e<br>T<br>t | i<br>e | m | e |   |   |   |   |   |   |   |   |
| • | L<br>D<br>9<br>1      | a<br>a<br>6<br>9      | n<br>t<br>u<br>0<br>2 | g<br>d<br>Ø<br>Ø | u<br>0      | a<br>&<br>r | g<br>a | e<br>T<br>t | i      | m | e |   |   |   |   |   |   |   |   |
| • | L<br>D<br>9<br>1<br>3 | a<br>a<br>6<br>9<br>8 | n<br>t<br>0<br>2<br>4 | g<br>d<br>0<br>0 | u<br>0<br>0 | a<br>&<br>r | g      | e<br>T<br>t | i      | m | e |   |   |   |   |   |   |   |   |

- **1.** If the default information is displayed, press the ESC button to open the main menu. Otherwise, press the ESC button repeatedly until the main menu is displayed.
- **2.** Use the buttons vand to select the entry *General Settings* and press the ENT button.
- **3.** Use the buttons **v** and **b** to select the **Baud rate** button and press the **ENT** button.
- 4. Press the 🔽 and 🔺 buttons to configure the value and press the ENT button.

# **11** Startup – further settings (update)

#### Active power limitation

10.Sep 2014 15:32

General Settings

►Install Settings

Active/Reactive Pwr

Warning: Adj. would affect

energy production.

AC Connection: 3P4W

Anti-islanding:

Return to Factory

►Max. Power:

0

On Grid

0W

0kWh

ON

50000W

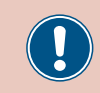

Status:

E-Today:

Power:

FRT

Password

Change this setting only after consultation with Delta customer service.

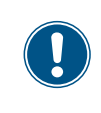

To change this setting, you need a special password that you receive from Delta customer service. You can find the contact information on the back of this document.

- **1.** If the default information is displayed, press the **ESC** button to open the main menu. Otherwise, press the **ESC** button repeatedly until the main menu is displayed.
  - 2. Use the buttons vand to select the *Installation Settings* button and press the ENT button.
- **3.** Enter the password you were given by Delta customer service.

Use the buttons  $\checkmark$  and  $\checkmark$  to configure the individual numbers.

Press the ENT button to confirm a number.

- **4.** Use the buttons **v** and **b** to select the entry **Max. Power** and press the **ENT** button.
- 5. Press the 🔽 and 🔺 buttons to configure the value and press the ENT button.

#### **External shutdown**

|   |                       | 1                     | 0                |                  | S                | e                          | р                     |                       | 2                     | 0                     | 1                | 4                |                  | 1      | 5           | :      | 3           | 2 |        |
|---|-----------------------|-----------------------|------------------|------------------|------------------|----------------------------|-----------------------|-----------------------|-----------------------|-----------------------|------------------|------------------|------------------|--------|-------------|--------|-------------|---|--------|
| S | t                     | а                     | t                | u                | s                | :                          |                       |                       |                       |                       |                  |                  | 0                | n      |             | G      | r           | i | d      |
| Ρ | o                     | w                     | e                | r                | :                |                            |                       |                       |                       |                       |                  |                  |                  |        |             |        | 0           | W |        |
| E | -                     | Т                     | o                | d                | a                | y                          | :                     |                       |                       |                       |                  |                  |                  |        |             | 0      | k           | W | h      |
|   | G                     | e                     | n                | e                | r                | а                          | 1                     |                       | S                     | e                     | t                | t                | i                | n      | g           | s      |             |   |        |
| • | I                     | n                     | s                | t                | a                | 1                          | 1                     |                       | s                     | e                     | t                | t                | i                | n      | g           | s      |             |   |        |
|   | A                     | c                     | t                | i                | v                | e                          | /                     | R                     | e                     | a                     | c                | t                | i                | v      | e           | -      | Р           | w | r      |
|   | F                     | R                     | Т                |                  |                  |                            | ć                     |                       |                       |                       |                  |                  |                  |        |             |        |             |   |        |
|   |                       |                       |                  | _                | -                | -                          | -                     |                       |                       |                       |                  |                  |                  | -      | -           |        | -           |   |        |
| _ |                       |                       | _                | _                | _                | _                          | _                     | _                     | _                     | _                     |                  | _                | _                | _      | _           | _      | _           | _ |        |
|   |                       |                       |                  |                  |                  | W                          | а                     | r                     | n                     | i                     | n                | g                | :                |        |             |        |             |   |        |
|   | A                     | d                     | j                |                  |                  | W<br>W                     | a<br>o                | r<br>u                | n<br>1                | i<br>d                | n                | g<br>a           | :<br>f           | f      | e           | c      | t           |   |        |
|   | A<br>e                | d<br>n                | j<br>e           | r                | g                | W<br>w<br>y                | a<br>o                | r<br>u<br>p           | n<br>1<br>r           | i<br>d<br>o           | n<br>d           | g<br>a<br>u      | :<br>f<br>c      | f<br>t | e<br>i      | c<br>o | t<br>n      | • |        |
| P | A<br>e<br>a           | d<br>n<br>s           | j<br>e<br>s      | r<br>w           | g<br>o           | W<br>W<br>Y<br>r           | a<br>o<br>d           | r<br>u<br>p           | n<br>1<br>r           | i<br>d<br>o           | n<br>d           | g<br>a<br>u      | :<br>f<br>c<br>0 | f<br>t | e<br>i<br>* | c<br>o | t<br>n<br>* | • | *      |
| Ρ | A<br>e<br>a<br>D      | d<br>n<br>s<br>C      | j<br>e<br>s      | r<br>W           | g<br>o<br>n      | W<br>W<br>Y<br>r           | a<br>o<br>d           | r<br>u<br>p<br>c      | n<br>1<br>r           | i<br>d<br>i           | n<br>d<br>o      | g<br>a<br>u<br>n | :<br>f<br>0      | f      | e<br>i<br>* | c<br>o | t<br>n<br>* | • | *      |
| P | A<br>e<br>D<br>D      | d<br>n<br>s<br>C      | j<br>s<br>v      | r<br>W<br>I      | g<br>o<br>n<br>C | W<br>W<br>Y<br>r<br>j<br>o | a<br>o<br>d<br>e<br>n | r<br>u<br>p<br>c<br>t | n<br>1<br>r<br>t<br>a | i<br>d<br>o<br>i<br>c | n<br>d<br>o<br>t | g<br>a<br>u<br>n | :<br>f<br>0      | f      | e<br>*      | c<br>o | t<br>n<br>* | • | *      |
| Ρ | A<br>e<br>a<br>D<br>R | d<br>n<br>c<br>r<br>C | j<br>e<br>s<br>M | ·<br>v<br>I<br>U | g<br>o<br>n<br>C | W<br>W<br>Y<br>r<br>j<br>o | a<br>o<br>d<br>n      | r<br>u<br>p<br>c<br>t | n<br>r<br>t<br>a      | i<br>d<br>o<br>i<br>c | n<br>d<br>t      | g<br>a<br>u<br>n | :<br>f<br>0      | f      | e<br>*      | c<br>o | t<br>n<br>* |   | *<br>N |

- **1.** If the default information is displayed, press the ESC button to open the main menu. Otherwise, press the ESC button repeatedly until the main menu is displayed.
- 2. Use the buttons 🔻 and 🔺 to select the *Installation Settings* button and press the ENT button.
- **3.** This function is protected with password 5555.

Use the buttons vand to configure the individual numbers. Press the ENT button to confirm a number.

- **4.** Use the buttons **▼** and **▲** to select the **EPO** button and press the **ENT** button.
- 5. Press the 💌 and 🔺 buttons to configure an option and press the ENT button.

#### **Dry contacts**

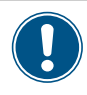

For a description of how to connect the dry contacts, see <u>"Connecting digital inputs, external shutdown</u> <u>and dry contacts (optional)", page 16</u> (Connecting digital inputs, external shutdown and dry contacts (optional)).

|   | _                          | _                     | _                               | _                | _                     | _                          | _                          | _                |             | _                | _           |        | _           | _      | _           | _           | _           | _                | _           |
|---|----------------------------|-----------------------|---------------------------------|------------------|-----------------------|----------------------------|----------------------------|------------------|-------------|------------------|-------------|--------|-------------|--------|-------------|-------------|-------------|------------------|-------------|
|   |                            | 1                     | 0                               |                  | S                     | e                          | р                          |                  | 2           | 0                | 1           | 4      |             | 1      | 5           | :           | 3           | 2                |             |
| S | t                          | a                     | t                               | u                | s                     | :                          |                            |                  |             |                  |             |        | 0           | n      |             | G           | r           | i                | d           |
| Р | o                          | w                     | e                               | r                | :                     |                            |                            |                  |             |                  |             |        |             |        |             |             | 0           | W                |             |
| F | _                          | т                     | 0                               | h                | à                     | v                          |                            |                  |             |                  |             |        |             |        |             | a           | k           | M                | h           |
| - | _                          | _                     | Ŭ                               | u                | u                     | y                          | •                          | _                | _           | _                | _           | _      | _           | _      | _           |             |             | ~                |             |
|   | G                          | e                     | n                               | e                | r                     | а                          | 1                          |                  | S           | e                | t           | t      | i           | n      | g           | s           |             |                  |             |
| ► | Ι                          | n                     | s                               | t                | а                     | 1                          | 1                          |                  | S           | e                | t           | t      | i           | n      | g           | s           |             |                  |             |
|   | A                          | с                     | t                               | i                | v                     | e                          | /                          | R                | e           | a                | с           | t      | i           | v      | e           |             | Ρ           | w                | r           |
|   | F                          | R                     | т                               |                  |                       |                            |                            |                  |             |                  |             |        |             |        |             |             |             |                  |             |
|   | -                          |                       | -                               | _                | _                     | _                          | _                          | _                | _           | _                | _           | _      | _           | _      |             | _           |             | _                | _           |
|   |                            |                       |                                 |                  |                       | W                          | а                          | r                | n           | i                | n           | g      | :           |        |             |             |             |                  |             |
|   | A                          | d                     | j                               | •                |                       | W                          | 0                          | u                | 1           | d                |             | а      | f           | f      | e           | с           | t           |                  |             |
|   | e                          | n                     | e                               | r                | g                     | y                          |                            | р                | r           | o                | d           | u      | с           | t      | i           | o           | n           |                  |             |
| Ρ | a                          | s                     | s                               | w                | 0                     | r                          | d                          |                  |             |                  |             |        | 0           |        | *           |             | *           |                  | *           |
|   |                            |                       | _                               | _                | _                     | _                          | _                          | _                | _           | _                | _           | _      |             |        | _           | _           | _           | _                |             |
|   | _                          | -                     |                                 | _                |                       |                            |                            |                  |             |                  |             |        |             |        |             |             |             |                  |             |
|   | D                          | С                     |                                 | Ι                | n                     | j                          | e                          | С                | t           | i                | 0           | n      |             |        |             |             |             |                  |             |
| • | D<br>D                     | C<br>r                | у                               | I                | n<br>C                | j<br>o                     | e<br>n                     | c<br>t           | t<br>a      | i<br>c           | o<br>t      | n      |             |        |             |             |             |                  |             |
| • | D<br>D<br>R                | C<br>r<br>C           | у<br>М                          | I<br>U           | n<br>C<br>:           | j<br>o                     | e<br>n                     | c<br>t           | t<br>a      | i<br>c           | o<br>t      | n      |             |        |             |             |             | 0                | N           |
| • | D<br>D<br>R<br>E           | C<br>r<br>C<br>P      | у<br>м<br>0                     | I<br>U<br>:      | n<br>C<br>:           | j<br>o                     | e<br>n                     | c<br>t<br>N      | t<br>a<br>o | i<br>c<br>r      | o<br>t<br>m | n<br>a | 1           |        | c           | 1           | 0           | 0<br>s           | N<br>e      |
|   | D<br>D<br>R<br>E           | C<br>r<br>C<br>P      | у<br>м<br>0                     | I<br>U<br>:      | n<br>C<br>:           | j                          | e<br>n                     | c<br>t<br>N      | t<br>a<br>o | i<br>c<br>r      | o<br>t<br>m | n<br>a | 1           | •      | c           | 1           | 0           | 0<br>s           | N<br>e      |
|   | D<br>R<br>E<br>D           | C<br>r<br>C<br>P      | у<br>м<br>о<br>у                | I<br>U<br>:      | n<br>C<br>:           | j<br>o<br>o                | e<br>n<br>n                | c<br>t<br>N      | t<br>a<br>o | i<br>c<br>A      | o<br>t<br>m | n<br>a | 1<br>D      | i      | C<br>s      | 1<br>a      | o<br>b      | 0<br>s<br>1      | N<br>e      |
| • | D<br>D<br>R<br>E<br>D      | C<br>r<br>C<br>P<br>r | у<br>м<br>о<br>у<br>у           | I<br>U<br>:      | n<br>C<br>C<br>C      | j<br>0<br>0                | e<br>n<br>n                | c<br>t<br>N<br>t | t<br>a      | i<br>c<br>A<br>B | o<br>t<br>m | n<br>a | 1<br>D<br>D | i<br>i | C<br>s<br>s | 1<br>a<br>a | o<br>b<br>b | 0<br>s<br>1<br>1 | N<br>e<br>e |
|   | D<br>R<br>E<br>D           | C<br>C<br>P<br>r      | у<br>м<br>о<br>у<br>у           | I<br>U<br>:      | n<br>C<br>C<br>C      | ј<br>0<br>0                | e<br>n<br>n                | c<br>t<br>N<br>t | t<br>a      | i<br>c<br>A<br>B | o<br>t<br>m | n<br>a | 1<br>D<br>D | i      | C<br>s      | 1<br>a<br>a | o<br>b<br>b | 0<br>s<br>1<br>1 | N<br>e<br>e |
|   | D<br>R<br>E<br>D           | C<br>r<br>C<br>r<br>r | у<br>М<br>О<br>У<br>У           | I<br>U<br>:      | n<br>C<br>C<br>C      | ј<br>0<br>0                | e<br>n<br>n                | c<br>t<br>t<br>t | t<br>a      | i<br>c<br>A<br>B | o<br>t<br>m | n      | 1<br>D<br>D | i      | C<br>s      | 1<br>a<br>a | o<br>b<br>b | 0<br>s<br>1<br>1 | N<br>e<br>e |
|   |                            | C<br>C<br>P<br>r      | у<br>М<br>О<br>У<br>У           | I<br>:           | n<br>C<br>C           | j<br>0<br>0                | e<br>n<br>n                | c<br>t<br>N<br>t | t<br>a      | i<br>c<br>A<br>B | o<br>t<br>m | n      | 1<br>D<br>D | i      | C<br>s      | 1<br>a<br>a | o<br>b<br>b | 0<br>s<br>1<br>1 | N<br>e<br>e |
|   | D<br>R<br>E<br>D<br>D      | C<br>P<br>r<br>i      | y<br>M<br>O<br>y<br>y<br>s      | I<br>U<br>:      | n<br>C<br>C<br>D      | j<br>0<br>0                | e<br>n<br>n<br>e           | c<br>t<br>t<br>t | t<br>a      | i<br>c<br>A<br>B | o<br>t<br>m | n      | 1<br>D      | i      | C<br>s      | 1<br>a      | o<br>b<br>b | 0<br>s<br>1<br>1 | N<br>e<br>e |
|   | D<br>R<br>E<br>D<br>D<br>O | C<br>P<br>r<br>i<br>n | y<br>M<br>O<br>y<br>y<br>s      | I<br>:<br>a<br>G | n<br>C<br>C<br>D<br>r | j<br>0<br>0<br>1<br>1      | e<br>n<br>n<br>e<br>d      | c<br>t<br>t<br>t | t<br>0      | i<br>r<br>A<br>B | o<br>t<br>m | n      | 1<br>D      | i      | C<br>s      | 1<br>a<br>a | o<br>b      | 0<br>s<br>1      | N<br>e      |
|   | D<br>R<br>E<br>D<br>D<br>F | C<br>P<br>r<br>n<br>a | y<br>M<br>O<br>y<br>y<br>s<br>n | I<br>:<br>a<br>G | n<br>C<br>C<br>C<br>F | j<br>0<br>0<br>1<br>1<br>3 | e<br>n<br>n<br>e<br>d<br>i | c<br>t<br>t<br>t | t<br>0      | i<br>r<br>A<br>B | o<br>t<br>m | n      | 1<br>D      | i      | C<br>s      | 1<br>a      | o<br>b<br>b | 0<br>s<br>1      | N<br>e<br>e |

- **1.** If the default information is displayed, press the ESC button to open the main menu. Otherwise, press the ESC button repeatedly until the main menu is displayed.
- **2.** Use the buttons v and to select the *Installation Settings* button and press the ENT button.
- **3.** This function is protected with password 5555.

Use the buttons  $\checkmark$  and  $\checkmark$  to configure the individual numbers.

Press the ENT button to confirm a number.

- Use the buttons ▼ and ▲ to select the *Dry Contact* button and press the ENT button.
- **5.** Use the buttons **v** and **b** to select a dry contact and press the **ENT** button. The current setting is shown after the name of the dry contact.
- 6. Press the 🔽 and 🔺 buttons to configure an option and press the ENT button.

# Technical data

| Input (DC)                              | RPI M50A_12s                                                      |
|-----------------------------------------|-------------------------------------------------------------------|
| Maximum recommended PV power            |                                                                   |
| Symmetrical load                        | 63 kW <sub>P</sub>                                                |
| Asymmetrical load                       | 70 kW <sub>P</sub>                                                |
| Maximum input power (total / per input) | 58 kW / 34.8 kW <sup>1)</sup>                                     |
| Rated power                             | 52 kW                                                             |
| Input voltage range                     | 200 1100 V <sub>DC</sub> <sup>2)</sup>                            |
| Rated voltage                           | 600 V <sub>DC</sub>                                               |
| Cut-in voltage                          | 250 V <sub>DC</sub>                                               |
| Cut-in power                            | 40 W                                                              |
| MPP input voltage range                 | 200 1000 V <sub>DC</sub>                                          |
| MPP input voltage range with full power |                                                                   |
| Symmetrical load                        | 520 800 V <sub>DC</sub>                                           |
| Asymmetrical load                       | 620 800 V <sub>DC</sub>                                           |
| Asymmetrical load                       | 60/40%; 40/60%                                                    |
| Maximum input power, total (DC1/DC2)    | 100 A (50 A / 50 A)                                               |
| Maximum short circuit power upon fault  | 72 A (12 A per string)                                            |
| Number of MPP trackers                  | Parallel inputs: 1 MPP tracker;<br>separate inputs: 2 MPP tracker |
| Number of DC inputs, total (DC1/DC2)    | 12 (6 / 6)                                                        |
| Electrical isolation                    | No                                                                |
| Overvoltage category <sup>3)</sup>      | III                                                               |
| String fuses                            | 15 A <sup>4</sup> )                                               |
| Overvoltage conductors                  | Type 2, interchangeable                                           |

| Output (AC)                          | RPI M50A_12s                                                               |
|--------------------------------------|----------------------------------------------------------------------------|
| Maximum apparent power <sup>5)</sup> | 55 kVA <sup>6)</sup>                                                       |
| Rated apparent power <sup>5)</sup>   | 50 kVA                                                                     |
| Rated voltage <sup>7)</sup>          | 230 ±20 %/400 V <sub>AC</sub> ±20 %,<br>3 phases + PE or 3 phases + N + PE |
| Rated current                        | 73 A                                                                       |
| Max. current                         | 80 A                                                                       |
| Switch-on current                    | 200 A / 100 µs                                                             |
| Rated frequency                      | 50 / 60 Hz                                                                 |
| Frequency range 7)                   | 45 65 Hz                                                                   |
| Configurable power factor            | 0.8 cap 0.8 ind                                                            |
| Total harmonic distortion            | <3%                                                                        |
| DC infeed                            | <0.5% for rated current                                                    |
| Power loss in night mode             | <2.5 W                                                                     |
| Overvoltage category <sup>3)</sup>   | П                                                                          |
| Overvoltage conductors               | Type 2, interchangeable                                                    |

| Mechanical details       | RPI M50A_12s                                                           |
|--------------------------|------------------------------------------------------------------------|
| Dimensions (W x L x D)   | 612 x 740 x 278 mm                                                     |
| Weight                   | 74 kg                                                                  |
| Cooling                  | 5 fans                                                                 |
| AC connection type       | China Aviation Optical-Electrical Technology Co.                       |
| AC connection type       | PVE5T125KE36                                                           |
| DC connection type       | 12 x multi-contact MC4                                                 |
| Communication interfaces | 2 x RS485, 2 x dry contacts, 1 x external shutdown, 6 x digital inputs |

| General specifications                       | RPI M50A_12s           |
|----------------------------------------------|------------------------|
| Delta model name                             | RPI M50A_12s           |
| Delta part number                            | RPI503M221000          |
| Maximum efficiency                           | 98.6%                  |
| EU efficiency                                | 98.4%                  |
| Operating temperature range                  | -25 +60 °C             |
| Operating temperature range without derating | -25 +48 °C             |
| Storage temperature range                    | -30 +60 °C             |
| Relative humidity                            | 0 100%, non-condensing |
| Max. operating height                        | 2000 m above sea level |

| Standards and guidelines       | RPI M50A_12s                                              |
|--------------------------------|-----------------------------------------------------------|
| Protection type                | IP65                                                      |
| Protection rating              | I                                                         |
| Pollution level                | П                                                         |
| Overload behavior              | Current limiting, power limiting                          |
| Safety                         | IEC 62109-1 / -2, CE-compliance                           |
| EMV                            | EN 61000-6-2, EN 61000-6-3                                |
| Fault-free operation           | IEC 61000-4-2 / -3 / -4 / -5 / -6 / -8                    |
| Harmonic distortion            | EN 61000-3-2                                              |
| Fluctuations and fibrillations | EN 61000-3-3                                              |
| Grid connection guidelines     | You will find the current list at www.solar-inverter.com. |

<sup>1)</sup> Maximum 34.8 kW per DC input with asymmetrical load (60/40 %)

<sup>2)</sup> 1000 V for inverter with firmware version less than DPS 1.32

<sup>3)</sup> IEC 60664-1, IEC 62109-1

<sup>4)</sup> The specified value applies for a temperature of 25 °C **in the interior** of the inverter. At higher temperatures, the value can drop up to 10 A.

<sup>5)</sup> For  $\cos phi = 1$  (VA = W)

<sup>6)</sup> Possible under the following conditions: DC input voltage > 580 V; symmetrical load; ambient temperature < 25 °C.

<sup>7)</sup> AC voltage and frequency range are programmed using the corresponding country specifications.

### Service - Europe

| Austria                  | service.oesterreich@solar-inverter.com     | 0800 291 512 (toll free)  |
|--------------------------|--------------------------------------------|---------------------------|
| Belgium                  | support.belgium@solar-inverter.com         | 0800 711 35 (toll free)   |
| Bulgaria                 | support.bulgaria@solar-inverter.com        | +421 42 4661 333          |
| Czech Republic           | podpora.czechia@solar-inverter.com         | 800 143 047 (toll free)   |
| Denmark                  | support.danmark@solar-inverter.com         | 8025 0986 (toll free)     |
| France                   | support.france@solar-inverter.com          | 0800 919 816 (toll free)  |
| Germany                  | service.deutschland@solar-inverter.com     | 0800 800 9323 (toll free) |
| Great Britain            | support.uk@solar-inverter.com              | 0800 051 4281 (toll free) |
| Greece                   | support.greece@solar-inverter.com          | +49 7641 455 549          |
| Israel                   | supporto.israel@solar-inverter.com         | 800 787 920 (toll free)   |
| Italy                    | supporto.italia@solar-inverter.com         | 800 787 920 (toll free)   |
| Netherlands              | ondersteuning.nederland@solar-inverter.com | 0800 022 1104 (toll free) |
| Poland                   | serwis.polska@solar-inverter.com           | +48 22 335 26 00          |
| Portugal                 | suporte.portugal@solar-inverter.com        | +49 7641 455 549          |
| Slovakia                 | podpora.slovensko@solar-inverter.com       | 0800 005 193 (toll free)  |
| Slovenia                 | podpora.slovenija@solar-inverter.com       | +421 42 4661 333          |
| Spain                    | soporto.espana@solar-inverter.com          | 900 958 300 (toll free)   |
| Switzerland              | support.switzerland@solar-inverter.com     | 0800 838 173 (toll free)  |
| Turkey                   | support.turkey@solar-inverter.com          | +421 42 4661 333          |
| Other European countries | support.europe@solar-inverter.com          | +49 7641 455 549          |

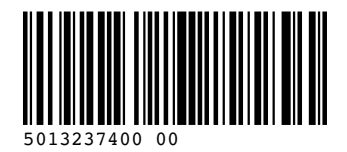

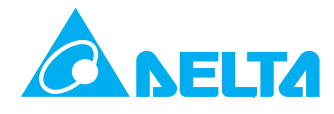

© Copyright – Delta Energy Systems (Germany) GmbH – All rights reserved. All information and specifications can be modified without prior notice. Quick Installation Guide for solar inverter RPI M50A\_12s V1 EU EN 5013237400 00 2016-04-11